# 瑞智大数据系统

# 使用说明书 v3.2

2019年09月

目录

| —,                   | 平台运行环境要求 1   |
|----------------------|--------------|
| 1.                   | 浏览器版本1       |
| 二、                   | 平台登陆及退出 1    |
| 1.<br>2.<br>3.<br>4. | 平台登陆网址       |
| 三、                   | 平台功能操作 4     |
| 1.                   | 主题监测4        |
| 2.                   | 添加自定义主题8     |
| 3.                   | 逻辑运算符使用规则12  |
| 4.                   | 重点监测13       |
| 5.                   | 搜索15         |
| 6.                   | 事件分析18       |
| 7.                   | 如何打印 H5 报告   |
| 8.                   | 多人协作编辑23     |
| 9.                   | 转载分析24       |
| 10.                  | 人工预警         |
| 11.                  | 自动预警         |
| 12.                  | 关闭预警声音提示的方法  |
| 13.                  | 报告31         |
| 14.                  | 舆情报告35       |
| 15.                  | 图片素材/视频素材    |
| 16.                  | H5 报告内容编辑    |
| 17.                  | 附: 谷歌浏览器下载地址 |

## 一、 平台运行环境要求

## 1. 浏览器版本

◆ 谷歌浏览器 6.2 及以上版本。

◆ Firefox 7.0 及以上版本。

## 二、 平台登陆及退出

## 1. 平台登陆网址

平台登陆网址: <u>http://yq.aimingtai.com</u>

## 2. 平台登陆

平台登陆页面见下图:

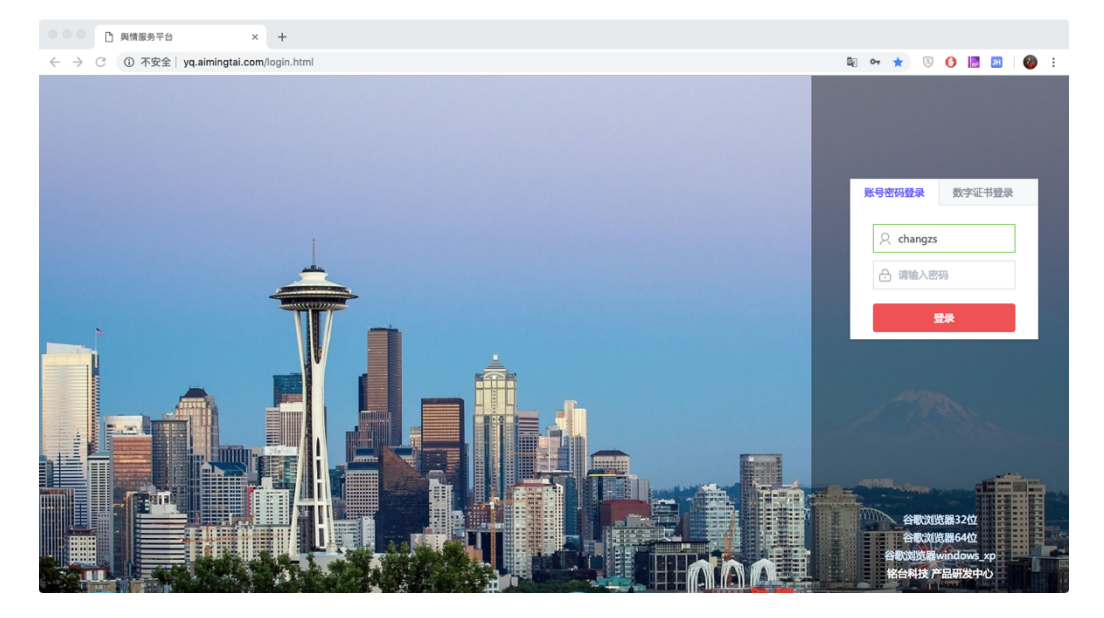

图1. 平台登陆页面

输入账号密码登录系统;如已绑定 UKey 设备,请选择数字证书登录模式,在电脑上插入 UKey 点击登录(注:首次使用需按照提示下载、安装认证证书插件)即可。

Ukey 认证证书安装方法: 1.首先需要在浏览器里输入登录网址,

打开登录页之后; 2.在数字证书登录里点登录按钮; 3.在看到"请加载 驱动后重试"的按钮后,会提示开始下载认证证书文件; 4.下载完成后, 在底部可以看到下载的文件,或者需要点击"保留"后,可以看到下载 的认证安装文件。5.安装认证证书,认证安装成功后,刷新页面,再次 点击登录按钮,登录系统。

4.需注意:插入 Ukey 后,认证证书安装程序不会自动弹出,需要打开 登录页,点"登录"按钮后,才会弹出驱动下载的提示。

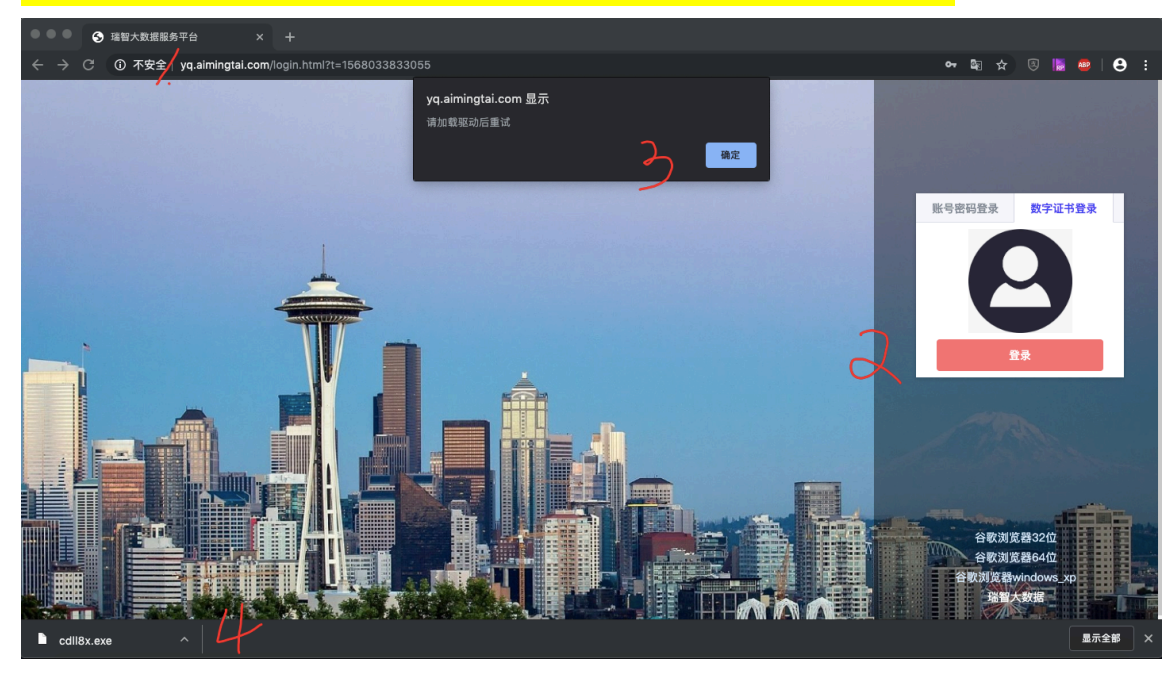

▲常见问题 1:如果输入网址无法看到上图的登录页,出现白屏, 或提示无法打开等问题,请按照如下步骤检查原因:

- 请检查网络访问是否正常,打开 baidu.com 网站检查网络 访问是否正常。
- 请确认浏览器是否为谷歌浏览器、个别 360 浏览器访问会 出现白屏现象。
- 确认谷歌浏览器版本,部分网站下载的谷歌浏览器版本有问题,会出现网络链接错误的提示,无法正常显示登录页, 需重新安装其他渠道下载的谷歌浏览器可解决该问题。

🕂 常见问题 2: 如果使用 Ukey 无法登录系统,请按下面的方法检查:

- Ukey 驱动是否正确安装完毕,将 Ukey 插入电脑,点"数字 证书登录"登录后,如果是第一次登录会提示安装 Ukey 驱 动,驱动下载完毕后,会出现任务栏位置出现是否"保留" 的提示,选择保留,并运行安装驱动程序后,方可使用 Ukey 登录系统。
- 是否被杀毒软件拦截,下载的文件需要允许运行,才可 以安装。如果已经被拦截,重新安装或在杀毒软件中设 置允许访问才可以。
- 3. 操作系统是否为 Windows 系统, Ukey 不支持 IOS 及其 他版本操作系统。
- 3. 平台登陆密码修改

登陆平台后,点击右上角的用户名,弹出下拉菜单,点击"修改 密码",即可进行平台登陆密码的修改。

| 📸 瑞智大数据                                    | 主题上演测 重点监测   | 熱点 捜索 ◇ 分析 ◇ 预警 ◇ 报告                               |       | <b>色</b> 智山                             |
|--------------------------------------------|--------------|----------------------------------------------------|-------|-----------------------------------------|
| 主题列表                                       | 四 主题监测       |                                                    |       | 添加自定义主题                                 |
| 常规监测 自定义                                   | ≔ 信息列表 修改密码  |                                                    | ×     |                                         |
| ※性治安案事件<br>聚性治安案事件(新闻)                     | 全部区域         |                                                    |       |                                         |
| 恶性治安案事件(微博论坛)<br>·校园安全案事件                  | + □ 1        |                                                    |       | 在結果中查询 立即刷新<br>北京时间-王机家户键 02-2012:47 00 |
| <ul> <li>交通运输事故</li> <li>消防安全事故</li> </ul> | 确认密码         |                                                    |       |                                         |
| > 公共安全事故<br>> 自然灾害事故                       | 2            |                                                    | 取消 确定 | 标为已读 报送                                 |
| · 涉众金融涉稳                                   | + -          |                                                    |       | 中国直销网 02-20 10:32 02                    |
| 教育环保涉稳                                     | 十 二 北京街头发生惨烈 | <b>以车祸,行人一死一重伤,肇事逃逸司机落网</b>                        |       | 一点资讯-手机客户端 02-19 22:51 03               |
| <ul> <li>劳资纠纷涉稳</li> <li>医患矛盾涉稳</li> </ul> | 十 🗌 张常宁采压李盈言 | <sup>找</sup> 续命!江苏神翻盘连得八分, <mark>北京</mark> 女排首进总决赛 | 2条相同  | 今日头条-手机客户端 02-19 21:30 💽                |
| 1                                          | 1 北京街斗发生佛罗   | 1车提 行人—死—重作 尊重逃逸司机美丽                               |       | 今日斗条斗条号-王机 02-19 16:06 05               |

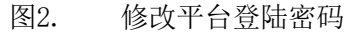

平台登陆密码修改成功后,请牢记您的平台登陆密码并注意保 密,为确保安全请经常更换平台登陆密码。

## 4. 平台退出

点击平台右上角的用户名,弹出下拉菜单,点击"退出登录", 即可安全退出平台使用。

| 1.1b詞 熱点 投資水 分析 · 孩曾 · 报告                                                                                                    | 9                                                                                                    |
|----------------------------------------------------------------------------------------------------|----------------------------------------------------------------------------------------------------|
|                                                                                                    | <b>添加</b><br>账户信机                                                                                                    |
| 给分析                                                                                                    | 体力家石                                                                                                    |
| 一天内 🛛 消重显示 👋 開定信源: 🗹 全部 🗹 网站 🗹 微信                                                                                                    | APP                                                                                                    |
| 我送预警 主题报告 加入报告素材库                                                                                                    | 准结果中查询                                                                                                    |
| 能车位 持刀伤人                                                                                                    | 北京时间-手机客户端 02-20 12:47 01                                                                                                    |
|                                                                                                    |                                                                                                    |
| 浏览器不支持video标签。 全文<br>止:http://item.btime.com:80/24jeakdienlht2qumjlvjofed6a                                                                                                    | 标为已读 报送                                                                                                    |
| 刘凤器不支持video际签。— 全文<br>止: http://tem.btime.com.80/24jeakdienIht2qumjlvjofed6a<br>参 <b>递传稿!北京众企获创公司已被丰台警方立案侦查</b>                                                                 | 标为已读 报送<br>中国直销网 02-2010-32 02                                                                                                    |
| 浏览器不支持video标签、一全文<br>注: http://ttem.btime.com:80/24jeakdienIht2qumjlvjofed6a<br>診嫌得簡!北京众企联创公司已被丰台雪方立案侦查<br>上参数车祸,行人一死一重伤,肇事通路司机高两                                               | 标为已读 报送<br>中国直期网 02-20 10:32 02<br>一点资讯-手机客户端 02-19 22.51 03                                                                                                    |
| 認想不支持video标签、一全文<br>注・http://ttem.btime.com/80/24jeakdienIhtZqumjlvjofed6a<br>参播代明!北京公在探创公司已被半台雪方立案侦查<br>生物記车祸,行人一死一重伤,肇事流流司机振興<br>Pa登號命!江苏特翻盘连得八分,北京女指首出总决赛                    | 标志していたいでは、単述には、単位の目的には、単位の目的には、 |
| 第第二次 - 全文<br>注: http://tem.btime.com/80/24jeakdienIhtZqumjlvjofed6a<br>参場传稿:北京介企联创公司已級半台智方立案侦查<br>参加年編、行人一元一重告、審事通過者可机高网<br>整整续命:江苏特翻盘连得八分,北京文非音道总决赛<br>と参加年編、行人一元一重告、審事通過者可机高网 | 标志已读 接送           中国直明列         0.2-01.0.2         02           一点资讯千年印象中端         0.2-19.22.51         03           2条目目         今日头条手印象中端         0.2-19.21.01         04           今日头条兵条号・野山、-0-2-19.10.00         05         05                                                                                                    |

#### 图3. 平台退出

## 三、 平台功能操作

## 1. 主题监测

主题监测分为"常规监测"和"自定义监测"两种方式:

"常规监测"是系统预设的常规监测项目,"突发事件警情通报、涉 公安队建负面信息、涉公安执法负面信息、恶性治安案事件、校园安全 案事件、涉毒涉黄案事件、涉枪案事件、暴恐案事件、交通运输事故、 消防安全事故、公共安全事故、网络安全事件、自然灾害事故"等常规 监测项内容,由管理员统一维护,常规监测项内容需要增减优化时,需 与管理员联系。

"自定义监测"是用户自行设定的监测主题,用户自己可随时添加、 修改和删除,使用更加灵活。

#### 瑞智大数据系统功能介绍

| 対 瑞智大数据                                         | <b>主题监测</b> 重点监测 搜索 ~ 传播分析 ~ 预警 ~ 网评 ~ 任务管理 ~ 知识库 ~ 报告 可视化                                                                      | 3大屏                                                          | 🕒 智山                    |
|-------------------------------------------------|----------------------------------------------------------------------------------------------------|--------------------------------------------------------------|-------------------------|
| 主题列表                                            | ──天内 ◇ 境内外 ◇ 正负面 ◇ 消重显示 ◇ 全部 ◇ 信源: 2 全部 2 网站 2 微博                                                                               |                                                              |                         |
| 常规监测         自定义           > 突发事件警情通报           | + 全选 报送预置 主題报告 加入报告素材库 综合分析                                                                                                    | 在结果中查询                                                       | 立即刷新                    |
| ▶ 政法综治                                          | 十 📄 🏚 北京警方通报轿车开车上天桥:司机已被行拘                                                                                                    | 未知                                                           | 09–07 23:10 01          |
| > 涉公安队建负面信息                                     | 正文: 针对近日,网曝一京N号牌车辆在北三环蓟门桥附近过街天桥行驶一事,海淀警方迅速开展工作,经查,9月2日18时30分许,期                                                                 | 注(男,41岁)驾车在北三<br>(第一)(二)(二)(二)(二)(二)(二)(二)(二)(二)(二)(二)(二)(二) | 三环辅路由东向西行驶,             |
| <ul> <li>&gt; 校园安全室事件</li> </ul>                | 为避开拥堵快速挥头,熊果笃顿这半拉过匈大桥驶出,进入北三华田四间东方问。。 违法行为人熊果住过匈大桥上等牛行驶,影响过匈大桥<br>造成较大社会影响,目前,熊某因扰乱公共场所秩序被海淀警方行政拘留,对其交通违法行为已由海淀交通支队依法作出罚款处罚。 详信 | ℙ上行人止常週行,抗乱该Ⅰ<br>青                                           | <sup>幺哦止常父</sup> 逋出行秩序, |
| ▶ 暴恐案事件                                         | 涉及地域:北京:海淀区                                                                                                    | [原文链接]                                                       | 加入素材库 报送                |
| ▶ 交通运输事故                                        |                                                                                                    | 土物                                                           | 09.07.22:10             |
| ▶ 消防安全事故                                        |                                                                                                    | ,,,,,,,,,,,,,,,,,,,,,,,,,,,,,,,,,,,,,                        | 08-07 23:10             |
| ▶ 公共安全事故                                        | 十 0 の 大亨互媒牌友联盟返点代理: 女子与小学女儿17位同学爸爸发生关系?警方回应 近日,有网友爆料南师附中江宁.                                                                     | 09–07 23:09 03                                               |                         |
| <ul> <li>▶ 目然灾害事故</li> <li>▶ 涉众金融涉稳</li> </ul>  | 十 📃 👩 男子按摩店享受,出来愤然报警,结果带出案件5起                                                                                                   | 未知                                                           | 09-07 23:04 04          |
| ▶ 教育环保涉稳                                        | + ③ 👌 🎯 unpaidunpaid2010: #警方通报# #网警辟谣#【网民发布谣言信息抹黑我市公安形象 已被警方行 3条相同                                                             | 微博 weibo.com                                                 | 09-07 23:03 05          |
| <ul> <li>劳资纠纷涉稳</li> <li>敏感时点</li> </ul>        | 十 🛛 👩 🕫 宿州清风园林98362: 【雲情通报】2019年9月6日15时20分许, 我局朱仙庄派出所接110指令: 宿州工业学校女.                                                           | 小米6 拍人更美                                                     | 09-07 22:54 06          |
| <ul> <li>医忠矛盾逆視</li> <li>民宗人权涉稳</li> </ul>      |                                                                                                    | 未知                                                           | 09-07 22:49 07          |
| <ul> <li>▶ 群体性事件涉稳</li> <li>▶ 扫黑除恶专项</li> </ul> | + □ Ⅰ 公 皮哥哥超强: 来源:中国经营报由证大集团董事长戴志康投案自首引发的舆论漩涡仍在持续发酵,根据上海市公.                                                                     | 微博 weibo.com                                                 | 09–07 22:40 OB          |
| > 国家安全                                          | 共 247 条 50条/页 > 〈 1 2 3 4 5 > 前往 1 页                                                                                            |                                                              |                         |

图4. 主题监测模块信息列表页面

"常规监测"和"自定义监测"两种方式的信息,用户可查看全部 信息,也可以按新闻、论坛、微博、博客、微信、手机客户端等信源, 筛选后查看信息。

| 対 瑞智大数据                                                                                                    | 主题或监测 重点监测 提示索 传播分析 ~ 预警 ~ 网评 ~ 任务管理 ~ 知识库 ~ 报告 可视化                                                                                                    | 大屏                                          | <b>A</b> 191                                 |
|----------------------------------------------------------------------------------------------------|----------------------------------------------------------------------------------------------------|---------------------------------------------|----------------------------------------------|
| 主题列表                                                                                                    | ──天内 ◇ 境内外 ◇ 正负面 ◇ 「消豊显示 ◇ 全部 ◇ 信源: ■ 全部 ■ 岡站 ■ 微博                                                                                                    |                                             |                                              |
| <ul><li>常规监测 自定义</li><li>突发事件警情通报</li></ul>                                                                                                    | ┼ 全选 报送预量 主題报告 加入报告素材库 综合分析                                                                                                    | 在结果中查询                                      | 立即刷新                                         |
| <ul> <li>政法综治</li> <li>渉公安队建负面信息</li> <li>悪性治安案事件</li> <li>が回安今を事件</li> </ul>                                                                       | 1、 1、 2 1、 2 1、 2 2 5 通报新车开车上天桥:司机已被行拘<br>正文: 针对近日,网播一页N号牌车辆在北三环每门桥附近过街天桥行驶一事,海淀警方迅速开展工作,经查,9月2日18时30分许,用<br>为避开拥堵快速得头, 那某驾驶该车经过街天桥驶出,进入北三环由西向东方向。违法行为人那某在过街天桥上驾车行驶,影响过街天<br>造成权大社会影响,目前,那其因状乱公共场所秩序被海淀警方行政拘留,对其交通违法行为已由海淀交通支队依法作出罚算处司。 3 4 1 1 1 1 1 1 1 1 1 1 1 1 1 1 1 1 1 1 | <b>未知</b><br>【某(男,41岁)驾车在北<br>5上行人正常通行,扰乱该1 | 09-07 23:10 01<br>三环辅路由东向西行驶,<br>区域正常交通出行秩序, |
| <ul> <li>▶ 暴恐案事件</li> <li>▶ 奏恐案事件</li> <li>&gt; 交通运输事故</li> </ul>                                                                                   | 涉及地域:北京:海淀区                                                                                                    | [原文链接]                                      | 加入素材库 报送                                     |
| <ul> <li>&gt; 消防安全事故</li> <li>&gt; 公共安全事故</li> <li>&gt; 合理空事本</li> </ul>                                                                            | 一 回 警方通报"男子殴打公交车司机":被行拘15日           - 一 回 む 大亨互媒牌友联盟返点代理: 女子与小学女儿17位同学爸爸发生关系?警方回应 近日,有网友爆料南师附中江宁.                                                                                                    | 未知<br>09-07 23:09 03                        | 09-07 23:10 02                               |
| <ul> <li>         日然火香事故     </li> <li>         涉众金融涉稳         <ul> <li>             教育环保法路         </li> </ul> </li> </ul>                         | ┼ ◎ 男子按摩店享受,出来愤然报警,结果带出案件5起                                                                                                    | 未知                                          | 09-07 23:04 04                               |
| <ul> <li>劳资纠纷涉稳</li> <li>敏感时点</li> </ul>                                                                                                    | +                                                                                                    | 微博 weibo.com<br>小米6 拍人更美                    | 09-07 23:03 05<br>09-07 22:54 06             |
| <ul> <li>&gt;&gt; 医患矛盾涉稳</li> <li>&gt;&gt; 民宗人权涉稳</li> </ul>                                                                                        | + □ 申 上海滩的江湖救急: 营救戴志康 5条相同                                                                                                    | 未知                                          | 09-07 22:49 07                               |
| <ul> <li>&gt;&gt;&gt;&gt;&gt;&gt;&gt;&gt;&gt;&gt;&gt;&gt;&gt;&gt;&gt;&gt;&gt;&gt;&gt;&gt;&gt;&gt;&gt;&gt;&gt;&gt;&gt;&gt;&gt;&gt;&gt;&gt;</li></ul> | + ○ ○ ☆ 皮哥哥超强: 来源:中国经营报由证大集团董事长戴志康投案自首引发的舆论漩涡仍在持续发酵。根据上海市公.<br>共 247 条 50条/页 ∨ < 1 2 3 4 5 > 前往 1 页                                                                                                    | 微博 weibo.com                                | 09-07 22:40 08                               |

图5. 主题监测模块信息列表页面

平台提供相似信息<u>消重</u>处理,减轻用户重复阅读的工作量。

平台自动对新闻提取摘要,无需点开文章即可对信息内容有大致了 解。

用户可对常规监测、自定义监测下的信息进行加入报告素材库、综

合分析等操作。

针对某个关注主题,平台可生成统计分析图表和分析报告。

| 😚 瑞智大数据                                                                                                    | <b>主题监测</b> 重点监测 搜索 ~ 传播分析 ~ 預置 ~ 网评 ~ 任务管理 ~ 知识库 ~ 报告 可视化大屏                                                                                                    | 🔒 智山                                                                                                    |
|----------------------------------------------------------------------------------------------------|----------------------------------------------------------------------------------------------------|----------------------------------------------------------------------------------------------------|
| 主题列表                                                                                                    | 一天内 >                                                                                                    |                                                                                                    |
| 常规监测 自定义<br>▶ 突发事件警情通报                                                                                                    | + 全选 报送预整 主題报告 加入报告素材库 综合分析 在结果中查询                                                                                                    | 立即刷新                                                                                                    |
| > 政法综治                                                                                                    | 十 🗌 👩 北京警方通报轿车开车上天桥:司机已被行拘 未知                                                                                                    | 09-07 23:10 01                                                                                                    |
| ▶ 涉公安队建负面信息                                                                                                    | ·<br>正文: 针对近日,网喂一京N号牌车辆在北三环蓟门桥附近过街天桥行驶一事,海淀警方迅速开展工作,经查,9月2日18时30分许,熊某(男,41岁)驾车在                                                                                                    | 北三环辅路由东向西行驶,                                                                                                    |
| ▶ 恶性治安案事件                                                                                                    | 为避开拥堵快速掉头,熊某驾驶该车经过街天桥驶出,进入北三环由西向东方向。        违法行为人熊某在过街天桥上驾车行驶,影响过街天桥上行人正常通行,扰乱                                                                                                    | 该区域正常交通出行秩序,                                                                                                    |
| ▶ 校园安全案事件                                                                                                    | 造成较大社会影响,目前,熊某因扰乱公共场所秩序被海淀警方行政拘留,对其交通违法行为已由海淀交通支队依法作出罚款处罚。详情                                                                                                    |                                                                                                    |
| ▶ 暴恐案事件                                                                                                    | 涉及地域:北京:海淀区                                                                                                    | 加入案材库 报送                                                                                                    |
| > 交通运输事故                                                                                                    | 十 🔲 🙍 警方通报"男子殴打公交车司机":被行拘15日 未知                                                                                                    | 09-07 23:10 02                                                                                                    |
| <ul> <li>→ 月的受主争政</li> <li>&gt; 公共安全事故</li> </ul>                                                                                                    | ▲ ○ 命 水 大事互提聘友群型近点代理: 女子与小学女儿17位同学会会发生关系?警方向应 近日 有限友情科座所附中订字 09-07 23:09                                                                                                    | 3                                                                                                    |
| ▶ 自然灾害事故                                                                                                    |                                                                                                    |                                                                                                    |
| ▶ 涉众金融涉稳                                                                                                    | 十 🔲 🙍 男子按摩店享受,出来愤然报警,结果带出案件5起 未知                                                                                                    | 09-07 23:04 04                                                                                                    |
| ▶ 教育环保涉稳                                                                                                    | →                                                                                                    | 09-07 23:03 05                                                                                                    |
| ▶ 劳资纠纷涉稳                                                                                                    |                                                                                                    |                                                                                                    |
| ▶ 敏感时点                                                                                                    | ┼ □ 0 ๙ 宿州清风园林98362: 【警情通报】2019年9月6日15时20分许,我局朱仙庄派出所接110指令:宿州工业学校女 小米6 拍人更美                                                                                                    | 09-07 22:54 06                                                                                                    |
| 医思求順逆極<br>民家人权法務                                                                                                    | → 中上海滩的江湖救急:营救戴志康 5条相同 未知                                                                                                    | 09-07 22:49 07                                                                                                    |
| > 群体性事件涉稳                                                                                                    |                                                                                                    |                                                                                                    |
| ▶ 扫黑除恶专项                                                                                                    | ┼ □ □ ◎ 皮考考超强:米ぷ:中国经营报出证了集团重多长戴态速投系目自与友的舆论滋涛的任持续友辞。根据上海中公 復傳 welbo.com                                                                                                    | 09-07 22:40                                                                                                    |
|                                                                                                    |                                                                                                    |                                                                                                    |
| > 国家安全                                                                                                    | 共 247 条 50条/页 > < 1 2 3 4 5 > 前往 1 页                                                                                                    |                                                                                                    |
| ▶ 国家安全<br>→ 瑞智大数据<br>+                                                                                                    | 共 247条     50条/页      1     2     3     4     5     新住     1     页       主題協測     重点监測     搜索      传播分析      预警      网评      任务管理      知识库      报告     可视化大屏                                                                                                    | ► 2                                                                                                    |
| <ul> <li>国家安全</li> <li>試験 瑞智大数据</li> <li>主題列表</li> <li>登録取録 自定义</li> </ul>                                                                                                    | 共 247条     50条/页      く     1     2     3     4     5     新住     1     页       主題協調     重点监測     提素      传播分析      預置      网评      任务管理      知识库      报告 可说化大屏                                                                                                    | 2 Will                                                                                                    |
| <ul> <li>国家安全</li> <li>         ・ 諸智大数据         <ul> <li>主题列表</li> <li></li></ul></li></ul>                                                                                                    | 共 247条     50条/页 v     く     1     2     3     4     5     > 前往     1     页       主題協調     重点匹測     搜索     传播分析 v     预置 v     同评 v     任务管理 v     知识库 v     报告     可说化大屏       <<适回                                                                                                    | 2 Million C                                                                                                    |
| <ul> <li>国家安全</li> <li>諸智大数据</li> <li>主题列表</li> <li>紫烈造濁 自定义</li> <li>突发事件警情通报</li> <li>政法综治</li> </ul>                                                                                                    | 共 247条       50条/页 (1 2 3 4 5 )       前往 1 页         主题鉴测       重点监测       搜索 (指掛分析)       预置 (月 2 4 5 )          通信       2019-09-06 23.53 至 2019-09-07 23.53       最近一天 (1 5 5 5 5 5 5 5 5 5 5 5 5 5 5 5 5 5 5                                                                                                    |                                                                                                    |
| <ul> <li>国家安全</li> <li>議習大数据</li> <li>主题列表</li> <li>常規協調 自定义</li> <li>突发事件書情調組</li> <li>政法総治</li> <li>涉公安以議负面信息</li> </ul>                                                                                                    | 共 247条       50条/页 ◇ ◇ 1       2       3       4       5       新住       1       页         主題協調       重点匹測       提素 ◇       传播分析 ◇       預置 ◇       同评 ◇       任务管理 ◇       知识库 ◇       报告       可説化大屏         < 近回                                                                                                    | 2<br>2<br>1<br>1<br>1<br>1<br>2<br>1<br>1<br>1<br>1<br>1<br>1<br>1<br>1<br>1<br>1<br>1<br>1<br>1                                                                                                    |
| <ul> <li>回家安全</li> <li>武福 智 大 数 据</li> <li>主题列表</li> <li>常規論測 自定义</li> <li>突发事件書情通报</li> <li>政法综治</li> <li>涉公安以違负面信息</li> <li>一週性治安案事件</li> </ul>                                                                                                    | 共 247条       50条/页 ◇ 〈 1       2       3       4       5       新住       1       页         主題協調       重点运調       提素 ◇       传播分析 ◇       預置 ◇       同评 ◇       任务管理 ◇       知识库 ◇       报告       可説化大屏         <<返回                                                                                                    | 2<br>2<br>1024篇、移动客户                                                                                                    |
| <ul> <li>国家安全</li> <li>武福 智 大 数 据</li> <li>主题列表</li> <li>常規論第 自定义</li> <li>突发事件書情通报</li> <li>政法综治</li> <li>渉公安以後女面信息</li> <li>悪性治安果事件</li> <li>人國安全案事件</li> </ul>                                                                                                    | 共 247条       50条/页 ◇ く       1       2       3       4       5       > 前往       1       页         主題控測       重点运測       提素 ◇       (株種分析 ◇       預置 ◇       同评 ◇       任务管理 ◇       知识库 ◇       报告       可説化大屏         ◆返回                                                                                                    | A     B       A     B       A     C       A     C       A     C       A     C       A     C       A     C       A     C                                                                                                    |
| <ul> <li>国家安全</li> <li>議督大数据</li> <li>主題列表</li> <li>常規論第 自定义</li> <li>突发事件書情通経</li> <li>政法総治</li> <li>夢性治安果事件</li> <li>校園安全業事件</li> <li>暴恐案事件</li> </ul>                                                                                                    | 共 247条       50条/页 ◇ く       1       2       3       4       5       前往       1       页         主題作測       重点运測       提案 ◇       (株績分析 ◇       預置 ◇       同评 ◇       任务管理 ◇       知识库 ◇       报告       可説化大屏         ◆週回       2019-09-06       23.53       至       2019-09-07       23.53       量近 一天       ●          主題概况 <ul> <li>塩川数据显示、从2019年09月06日23时53分、截止到2019年09月07日23时53分、相关国内外新闻报道及转载文章共计7184篇、厚端893篇、微博895条、微信4325篇、Twitter10条、论坛帖子29篇。</li> <li>中国新闻网、新浪、中新网财经、新华网、添洱、福州新闻网、中国侨网、环球TIME-手机客户端、中新网社区、中评网、黑龙江网日报、法国国际广播电台、泉州网、央域新闻-手机客户端、新湖南、扬子晚我股数字报、万维读客网、充南阜非限电子级、观察者、博讯振问</li> <ul> <li>生命四 年後帝进 阳江が回回 本学館価値、毛和客户端、任务部网科学校、予告時間の 完全時相等援体大会工艺会</li> <li>大学四 日本 合き油 阳江が回回 本学師 に知道の二年40年90年9月07日23時53分</li> <li>大学四 日本 合き油 阳江が回回 本学師 に知道の二年40年90年3月1日日</li> <li>大学の 日本 合き油 阳江が回回 本学校 日本会当</li> <li>大学の 日本 会当</li> <li>単二、二、二、二、二、二、二、二、二、二、二、二、二、二、二、二、二、二、二、</li></ul></ul>                                                                                                    | 2 皆山           〇         皆山           〇         町山           〇         町山           〇         町山           〇         町山           〇         町山           〇         町山           〇         町山           〇         町山           〇         町山           〇         町山           〇         町山           〇         町山           〇         町山           〇         町山                                                                                                    |
| <ul> <li>国家安全</li> <li>武器 智大数据</li> <li>主题列表</li> <li>常規協測 自定义</li> <li>突发事件書情通报</li> <li>政法综治</li> <li>沙公安以後如面信息</li> <li>恶性治安案事件</li> <li>長恐案事件</li> <li>晏恐案事件</li> <li>受強正信等故</li> </ul>                                                                                                    | <ul> <li>共 247条 50条/页 ◇ 1 2 3 4 5 &gt; 前在 1 页</li> <li>主夏隆潤 重点运測 提素 ◇ 倍種分析 ◇ 預置 ◇ 同得 ◇ 任务管理 ◇ 知识库 ◇ 报告 可视化大屏</li> <li>◆近回</li> <li>2019-09-06 23:53 重 2019-09-07 23:53</li> <li>量近一天 · · · · · · · · · · · · · · · · · · ·</li></ul>                                                                                                    | 2 新加           Q         新加           Q         新加                                                                                                    |
| <ul> <li>国家安全</li> <li>武器 智大数据</li> <li>主题列表</li> <li>常規協測 自定义</li> <li>突然事件書情通程</li> <li>防法综论</li> <li>防法综论</li> <li>防公农以佳负面信息</li> <li>恶性治安案事件</li> <li>長恐案事件</li> <li>吴恐案事件</li> <li>交通运筹率</li> <li>小田安全素事件</li> <li>人出安全事故</li> </ul>                                                                                                    | 共 247条       50条/页 ◇ く       1       2       3       4       5       新能       1       页            主題降割       重点區測       提案 ◇       (株提分析 ◇       預置 ◇       同評 ◇       任务管理 ◇       知识库 ◇       报告       可説化大屏         ◆週回       2019-09-06       23:53       重       2019-09-07       23:53       量近 一天       ●          主題概况 <ul> <li>(約得895条、微信4325篇、Twitter10条、论坛帖子29篇。</li> <li>中国新闻网、新浪、中新网财经、新华网、澎湃、福州新闻网、中国侨网、环球TIME-手机客户端、中新网社区、中评网、黑龙江网日报、法国国际广播电台、泉州网、央地新闻-手机客户端、新湖南、扬子晚报数字报、万维读者网、东南早报电子报、观察者、博讯新扩大众网、旺角资讯、阳江新闻网、澎湃新闻 -手机客户端、环球网、青岛西海岸新闻网、西安晚报数字报、齐鲁晚报网等媒体发布了与该当<ul> <li>undefined、等人对主题较为关注,发表与此主题相关的多条微信与微信文章。</li> </ul> </li> </ul>                                                                                                    | 2 至<br>2 至<br>2 至<br>2 至<br>2 至<br>2 至<br>2 至<br>2 至<br>2 至<br>2 至                                                                                                    |
| <ul> <li>国家安全</li> <li>武器 智大数据</li> <li>主题列表</li> <li>常規協測 自定义</li> <li>突然事件書情通报</li> <li>政法综治</li> <li>防公农以佳如面信息</li> <li>恶性治安案事件</li> <li>经固定全案事件</li> <li>吴恐案事件</li> <li>交通运爆事故</li> <li>消防安全事故</li> <li>公共安全事故</li> <li>自然次零事故</li> </ul>                                                                                                    | 共 247条       50条/页       1       2       3       4       5       前往       1       页            主題降割       重点區測       提案       (株分析<)                                                                                                    | 2 至<br>2 至<br>2 至<br>2 至<br>2 至<br>2 至<br>2 至<br>2 至<br>2 至<br>2 至                                                                                                    |
| <ul> <li>国家安全</li> <li>武器 智大数据</li> <li>主题列表</li> <li>常規協測 自定义</li> <li>突发事件書情通报</li> <li>政法感治</li> <li>波公取協会面信息</li> <li>恶性治安素事件</li> <li>经固定全素事件</li> <li>発动案専件</li> <li>交通运修事故</li> <li>消防安全事故</li> <li>台然交支事政</li> <li>台然交音事政</li> <li>特次金融時期</li> </ul>                                                                                                    | 共 247条       50条/页 ◇ く       1       2       3       4       5       前柱       1       页<br><br>                                                                                                    | 2 至<br>                                                                                                    |
| <ul> <li>国家安全</li> <li>武器 智大数据</li> <li>主题列表</li> <li>常規道測 自定义</li> <li>突发車件書情通报</li> <li>政法院治</li> <li>沙公式以違负面信息</li> <li>ぶ公式以違负面信息</li> <li>恐性治安素事件</li> <li>残囚案事件</li> <li>受通运修事故</li> <li>消防安全事故</li> <li>公共安全事故</li> <li>公共安全事故</li> <li>自然灾害事故</li> <li>時次金書が為</li> <li>沙次会進沙鴉</li> <li>教育环保沙鴉</li> </ul>                                                                                              | 共 247条       50条/页 ◇ く       1       2       3       4       5       前柱       1       页            主題降割       重点运調       提案 ◇       (株種分析 ◇       預置 ◇       同得 ◇       任务管理 ◇       知识库 ◇       报告       可現化大屏         ◆週回       2019-09-06       23:53       重       2019-09-07       23:53       量近 - 天       ●           重要概况         基近 - 天       ●           重要概况          ●       ●           重要概况         ●       ●       ●           基       第       ●       ●       ●       ●           重要概况        ●       ●       ●       ●       ●       ●       ●       ●       ●       ●       ●       ●       ●       ●       ●       ●       ●       ●       ●       ●       ●       ●       ●       ●       ●       ●       ●       ●       ●       ●       ●       ●       ●       ●       ●       ●       ●       ●       ●       ●       ●       ●       ●       ●       ● <td>▲ 新加 ▲ 新加 ■ 第二 ■ 第二 ■</td> | ▲ 新加 ▲ 新加 ■ 第二 ■ 第二 ■                                                                                                    |
| <ul> <li>国家安全</li> <li>建家史全</li> <li>建築力数据</li> <li>主题列表</li> <li>常規监測 自定文</li> <li>突然專件書情通报</li> <li>政法認治</li> <li>沙法公式以進负面信息</li> <li>沙法公式以進负面信息</li> <li>夢然生治安案事件</li> <li>検閲安全案事件</li> <li>委遇案事件</li> <li>交通运输事故</li> <li>消防安全事故</li> <li>公共交全事故</li> <li>自然次官事故</li> <li>許次全書助地</li> <li>教育环保沙稳</li> <li>劳资則纷涉稳</li> </ul>                                                                              | 共 247条       50条/页       1       2       3       4       5       前柱       1       页         主要確測       重点延測       提案       (#提分析       預置       网評       任务管理       知识库       报告       可現化大屏         ◆運回       2019-09-06       23:53       至       2019-09-07       23:53       量近一天       ●         主要概况         重       ●       ●       ●       ●       ●         重要報の          ●       ●       ●       ●       ●       ●       ●       ●       ●       ●       ●       ●       ●       ●       ●       ●       ●       ●       ●       ●       ●       ●       ●       ●       ●       ●       ●       ●       ●       ●       ●       ●       ●       ●       ●       ●       ●       ●       ●       ●       ●       ●       ●       ●       ●       ●       ●       ●       ●       ●       ●       ●       ●       ●       ●       ●       ●       ●       ●       ●       ●       ●       ●       ●       ●       ●       ●       ●       ●       ●<                                                                                                    | ▲ 1425条<br>142 1225条                                                                                                    |
| <ul> <li>国家安全</li> <li>記家安全</li> <li>武器智大数据</li> <li>主题列表</li> <li>東茲昭列表</li> <li>東茲昭治</li> <li>政法協治</li> <li>沙公安以違介面信息</li> <li>夢然全家以違介面信息</li> <li>那性治哭葉事件</li> <li>校园安全業事件</li> <li>英通运输事故</li> <li>消防安全事故</li> <li>公共安全事故</li> <li>公共安全事故</li> <li>当大会軍法</li> <li>第次金融沙略</li> <li>教育环保沙總</li> <li>教賀山扮沙穆</li> <li>敏感明点</li> </ul>                                                                        | 共 247条       50条/页       1       2       3       4       5       前柱       1       页         主義隆朝       重点延期       提案       (推掛分析       預置       同評       任务管理       知识库       报告       可現化大屏         ◆据目       2019-09-06       23.53       至       2019-09-07       23.53       量近一天       ●         主題概况           ●        ●         「監測数据显示, 从2019年09月06日23时53分,截止到2019年09月07日23时53分,有法       4        >       ●         「建築線刀         ●       ●       ●         「加爾約回系, 从2019年09月06日23时53分,截止到2019年09月07日23时53分,有关国内外新闻报道及转载文章共计7184篇, F       ●       ●         「日期前网、新浪、中新网财经、新华网、渋淇、Twitter10条,论坛帖子29篇。       ●       ●       ●         日报、法国国际广播电台、泉州网、央地斯前一手机客户端、新湖南、扬子晚报数学报、万维读者网、东南早报电子报、观察者、博和新的大众风 医角资讯、阳江新闻网、澎湃新闻一手机客户端、环球网、青岛西海岸新闻网、西安晚报数学报、齐鲁晚报网等媒体发布了与这支       ●       ●         「「加雷」」        ●       ●       ●       ●         「加爾小」        ●       ●       ●       ●       ●       ●       ●       ●       ●       ●       ●       ●       ●       ●       ●       ●       ●       ●       ●       ●       ●       ●                                                                                                    | ▲ 新山<br>▲ 新山<br>▲ 新山<br>▲ 新山<br>▲ 小山<br>● 1024篇、移动客户<br>46/「播电视台、台湾苹果<br>和同、汉丰阿、搜狐阿、<br>上题相关的报道。网友<br>■ 1024<br>● 1024<br>● 1024 |
| <ul> <li>国家安全</li> <li>正家安全</li> <li>正惑列表</li> <li>其愿列表</li> <li>東法感別</li> <li>東太郎川名</li> <li>東太郎川名</li> <li>東公太昭治</li> <li>沙公安以道介面信息</li> <li>那性治安菜事件</li> <li>秋回安全業事件</li> <li>英通运嶋事政</li> <li>消防安全事政</li> <li>当於全全副沙範</li> <li>当次全副沙範</li> <li>沙大空事政</li> <li>自然只要事件</li> <li>沙大変高加沙範</li> <li>教育环保沙地</li> <li>軟質が加沙港</li> <li>敏感時点</li> <li>医患矛盾沙範</li> </ul>                                            | 共 247条       50条/页       1       2       3       4       5       前柱       1       页         主義座調       重点協調       提案       (種掛分析       預置       図目       0       0       0       0       0       0       0       0       0       0       0       0       0       0       0       0       0       0       0       0       0       0       0       0       0       0       0       0       0       0       0       0       0       0       0       0       0       0       0       0       0       0       0       0       0       0       0       0       0       0       0       0       0       0       0       0       0       0       0       0       0       0       0       0       0       0       0       0       0       0       0       0       0       0       0       0       0       0       0       0       0       0       0       0       0       0       0       0       0       0       0       0       0       0       0       0       0       0       0       0 <td< td=""><td>▲ 新山<br/>▲ 新山<br/>● 新山<br/>● 小<br/>● 小<br/>● 小<br/>● 小<br/>● 小<br/>● 小<br/>● 小<br/>● 小</td></td<>                                                                                                    | ▲ 新山<br>▲ 新山<br>● 新山<br>● 小<br>● 小<br>● 小<br>● 小<br>● 小<br>● 小<br>● 小<br>● 小                                                                                                    |
| <ul> <li>国家安全</li> <li>記家安全</li> <li>記家安全</li> <li>王題列表</li> <li>常規监測 自定义</li> <li>突发專件書情通报</li> <li>政法部治</li> <li>沙公安以違负面信息</li> <li>那性治安菜事件</li> <li>校园安全業事件</li> <li>受通运嶋事政</li> <li>消防安全事政</li> <li>公共安全事政</li> <li>自然只求事務</li> <li>沙公夫受事政</li> <li>自然只求事務</li> <li>教育环保汚地</li> <li>教育不保汚地</li> <li>敏感時点</li> <li>医患矛盾沙稳</li> <li>天宗人双沙稳</li> </ul>                                                      | 共247条       50条/页       1       2       3       4       5       前柱       1       页         主義隆期       重点時期       提案       (種掛分析       預置       0       0       0       0       0       0       0       0       0       0       0       0       0       0       0       0       0       0       0       0       0       0       0       0       0       0       0       0       0       0       0       0       0       0       0       0       0       0       0       0       0       0       0       0       0       0       0       0       0       0       0       0       0       0       0       0       0       0       0       0       0       0       0       0       0       0       0       0       0       0       0       0       0       0       0       0       0       0       0       0       0       0       0       0       0       0       0       0       0       0       0       0       0       0       0       0       0       0       0       0       0       0                                                                                                    | ●         ●         ●         ●         ●         ●         ●         ●         ●         ●         ●         ●         ●         ●         ●         ●         ●         ●         ●         ●         ●         ●         ●         ●         ●         ●         ●         ●         ●         ●         ●         ●         ●         ●         ●         ●         ●         ●         ●         ●         ●         ●         ●         ●         ●         ●         ●         ●         ●         ●         ●         ●         ●         ●         ●         ●         ●         ●         ●         ●         ●         ●         ●         ●         ●         ●         ●         ●         ●         ●         ●         ●         ●         ●         ●         ●         ●         ●         ●         ●         ●         ●         ●         ●         ●         ●         ●         ●         ●         ●         ●         ●         ●         ●         ●         ●         ●         ●         ●         ●         ●         ●         ●         ●         ●         ●         ●                                                                                                            |
| <ul> <li>国家安全</li> <li>記家安全</li> <li>武器智大数据</li> <li>主题列表</li> <li>東湖湖</li> <li>自定义</li> <li>突发專件書情通报</li> <li>政法協治</li> <li>防公取以違负面信息</li> <li>那性治安葉事件</li> <li>校园安全業事件</li> <li>英通运總事故</li> <li>消防安全事故</li> <li>公共安全事故</li> <li>公共安全事故</li> <li>当大会重送準載</li> <li>第次全型沙地</li> <li>第次全事政</li> <li>第次全事政</li> <li>第次全事政</li> <li>第次目前</li> <li>東京人双浩準</li> <li>東京人双浩</li> <li>天宗人双浩</li> <li>日本学生率</li> </ul> | 共247条       50条/页       1       2       3       4       5       前柱       1       页         主義隆期       重点延期       提案       (種分析       預置       四時       任务管理       知识库       报告       可現化大県          2019-09-06       23.53       重       2019-09-07       23.53       重近一天       ●           主要概况          ●       ●       ●              ●       ●       ●       ●       ●       ●       ●       ●       ●       ●       ●       ●       ●       ●       ●       ●       ●       ●       ●       ●       ●       ●       ●       ●       ●       ●       ●       ●       ●       ●       ●       ●       ●       ●       ●       ●       ●       ●       ●       ●       ●       ●       ●       ●       ●       ●       ●       ●       ●       ●       ●       ●       ●       ●       ●       ●       ●       ●       ●       ●       ●       ●       ●       ●       ●       ●       ●       ●       ● <t< td=""><td>・ 日本         ・         ・         ・</td></t<>                                                                                                    | ・ 日本         ・         ・         ・                                                                                                    |

#### 瑞智大数据系统功能介绍

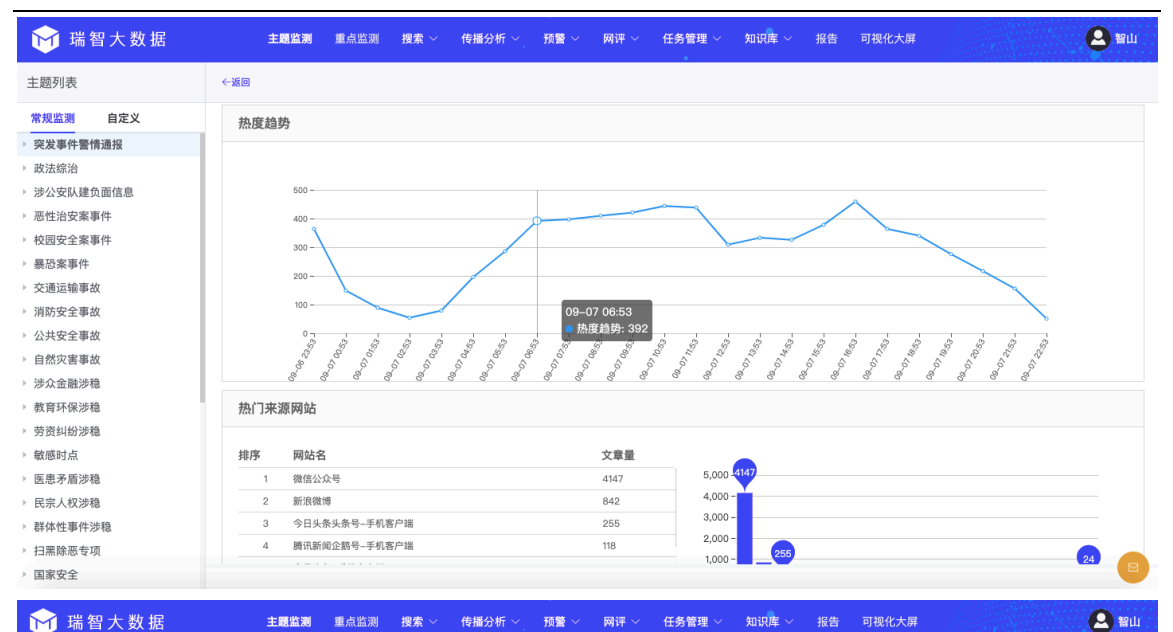

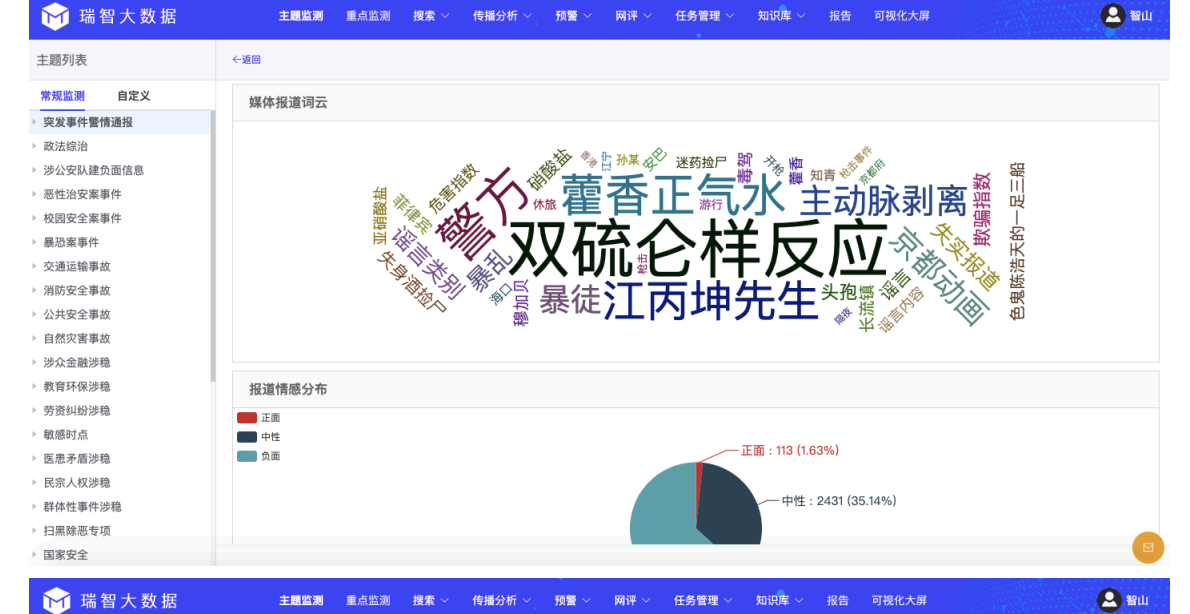

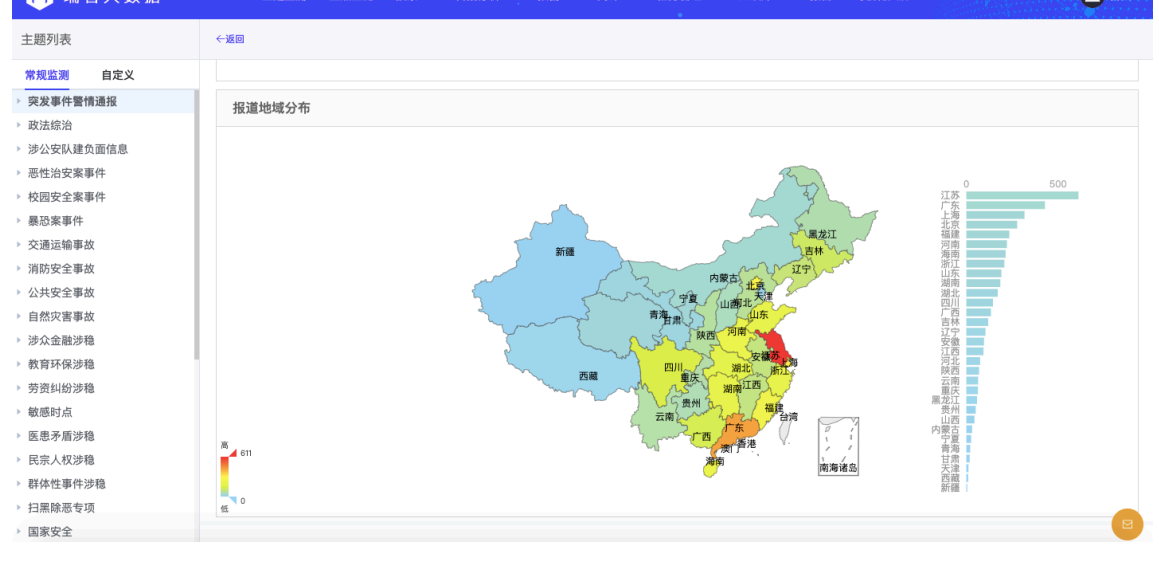

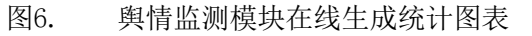

## 2. 添加自定义主题

如果"常规监测"中的监测项无法满足监测要求,可使用"添加自 定义主题"。

| ▶ 「「「「「「」」「」」 「」」 「」 「」 「」 「」 「」 「」 「」 「」                                                | 王國監測 重点监测 授索 > 特征分析 > 读警 > 笑问 > 仕务管理 > 知识库 > 报告 可视化                                                                                                    | 5大屏                                  |                            |
|------------------------------------------------------------------------------------------|----------------------------------------------------------------------------------------------------|--------------------------------------|----------------------------|
| 主题列表                                                                                     | ──天内 ◇ 境内外 ◇ 正负面 ◇ 消重显示 ◇ 全部 ◇ 信源: 20 全部 2 网站 20 微博                                                                                                    |                                      |                            |
| 常規监測 自定义<br>▶ 紅色预警 (10分钟) 添加                                                             | → 全选 预送预整 主题报告 加入报告素材库 综合分析                                                                                                    | 在结果中查询                               | 立即刷新                       |
| > 橙色预警(20分钟)                                                                             | 十 0 北京警方通报轿车开车上天桥:司机已被行拘                                                                                                    | 未知                                   | 09-07 23:10 01             |
| <ul> <li>&gt;&gt; 蓝色预警(30分钟)</li> <li>&gt;&gt; 一般预警(2小时)</li> <li>&gt;&gt; 谣言</li> </ul> | 正变: 针对近日,网曝一京N号牌车辆在北三环蓟门桥附近过街天桥行驶一事,海淀整方迅速开展工作,经查,9月2日18时30分许,照<br>为避开拥堵快速掉头,照某驾驶该年经过街天桥驶出,进入北三环由西向东方向。 违法行为人雕某在过街天桥上驾车行驶,影响过街天桥<br>造成较大社会影响,目前,照其跟扰乱公共场所秩序被海淀整方行政拘留,对其交通违法行为已由海淀交通支队依法作出罚款处罚。 详前 | !某(男,41岁)驾车在北∃<br>斥上行人正常通行,扰乱该[<br>¶ | 三环辅路由东向西行驶,<br>区域正常交通出行秩序, |
| ▶ 忻州                                                                                     | 涉及地域:北京:海淀区                                                                                                    | [原文链接]                               | 加入素材库 报送                   |
|                                                                                          | 十 🛛 🧕 警方通报"男子殴打公交车司机":被行拘15日                                                                                                    | 未知                                   | 09-07 23:10 02             |
|                                                                                          | 十 0 0 ペ 大亨互換牌友联盟返点代理: 女子与小学女儿17位同学爸爸发生关系?警方回应 近日,有网友爆科南师附中江宁                                                                                                    | 09–07 23:09 03                       |                            |
|                                                                                          | 十 🔲 💆 男子按摩店享受,出来愤然报警,结果带出案件5起                                                                                                    | 未知                                   | 09-07 23:04 04             |
|                                                                                          | + □ 0 ov unpaidunpaid2010: #警方通报##网警辞谣#【网民发布谣言信息抹黑我市公安形象 已被警方行 3条相同                                                                                                    | 微博 weibo.com                         | 09-07 23:03 05             |
|                                                                                          | + □ 2 ◎ 宿州溝风器林98362: 【警情通报】2019年9月6日15时20分许,我局朱仙庄派出所接110指令: 宿州工业学校女.                                                                                                    | 小米6 拍人更美                             | 09-07 22:54 06             |
|                                                                                          | + □ ₽ 上海滩的江湖救急: 营救戴志康 5条相同                                                                                                    | 未知                                   | 09-07 22:49 07             |
|                                                                                          | 十 〇 〇 皮哥哥超强:来源:中国经营报由证大集团董事长戴志康投案自首引发的舆论漩涡仍在持续发酵。根据上海市公.                                                                                                    | 微博 weibo.com                         | 09-07 22:40 08             |
|                                                                                          | 共 247 条 50条/页 🗸 🔨 1 2 3 4 5 > 前往 1 页                                                                                                    |                                      |                            |

图7. 己添加的自定义监测主题列表

点击"添加自定义主题"按钮后,在新页面中可以添加新主题、查 看已有主题、对主题进行修改和删除操作。在主题里点"添加规则"可 调出设置关键词的规则设置页面。

<u>主题</u>是<u>多个规则</u>的分组,不参与检索,只为方便管理。<u>规则</u>是关键 词组合与检索规则,会作为检索条件过滤信息。

| 自定义主题库                  | 添加主题 调整顺序        |
|-------------------------|------------------|
| 红色预警(10分钟) 舀 简          | <b>添加规则</b> 调整规则 |
| <b>领导信息 日 前 线宝案 日 前</b> |                  |
| <b>橙色预警(20分钟)</b> 舀 ⑪   | 添加规则 词整规则        |
| 昆山茶 町 命                 |                  |
| 蓝色预警 (30分钟) E @         | 添加规则 调整规则        |
| 沙雪信息 舀 创                |                  |
| 一般預警(2小时) 舀 ⑪           | 海动和规则,调整规则       |
| ** 短監測 町 音              |                  |
| 福言 白 命                  | 添加规则 调整规则        |

#### 图8. 自定义主题列表页

<u>主题</u>的名称可以随意设置,方便监测人记忆和识别即可,长度不要 超过10个汉字,否则会超出显示区域。

| 自定义主题库                     | 添加主题                                                                                                    |
|----------------------------|----------------------------------------------------------------------------------------------------|
|                            | 添加规则                                                                                                    |
| ★ <u>▲</u> □生 10 章 主题      | ×                                                                                                    |
| 主题名称不要太长,方便记忆<br>食品企业 EI 音 | 添加规则                                                                                                    |
| 简次 <b>食品(新闻)</b> 取消        | 确定                                                                                                    |
|                            | 深http://www.com/action/action/acti |
| 要调1016 公安工作目前              |                                                                                                    |

图9. 添加主题

| 设置规则   |                                               | ×          |
|--------|-----------------------------------------------|------------|
| *主题名称  | 谣言                                            | 规则ID: 4522 |
| 规则名称   | 火灾                                            |            |
| 主题检索位置 | ○ 全文 • 标题                                     |            |
| 主题关键词  | 着火 浓烟 烧死 火灾 大火                                |            |
| 地域检索位置 | ● 全文 ○ 标题                                     |            |
| 地域关键词  | #                                             |            |
| 排除检索位置 | ● 全文 ○ 标题                                     |            |
| 排除词    | 多个词之间用空格分开                                    |            |
| 限定信源类型 | ○ 全部 ☑ 网站 ○ 微博 ○ 微信 ☑ 客户端 ○ Twitter ○ 论坛 ○ 贴吧 |            |
| 境内外    | ● 全部 ○ 境内 ○ 境外                                |            |
| 是否启用   | ● 启用 ○ 禁用                                     |            |
|        |                                               | 取 消 确 定    |

#### 图10. 添加规则,设置关键词页面

<u>规则</u>设置的好坏决定检索结果信息的质量,规则设置的好,垃圾信息会很少,如果设置的不好,会有很多垃圾信息和干扰信息。还有,如果持续长时间一条信息也看不到,可能是规则设置有错误的缘故。

规则名称:可以随意设置,不参与检索,字数不要太多,会超过显示区域,不超过10个汉字为宜。

**主题检索位置**:是指检索的位置,在全文(含标题)中检索,还 是只检索标题。

**主题关键字**: 主题关键字是要检索的关键字规则,只要文章中出 现该关键字都会显示在结果中,例如想找出带有"中国"字样的文 章,在关键词位置输入"中国"即可。关键字可以由一组关键词组 成,系统支持"+ 与"、" | 或"、"- 非"、"()优先"、"通配符号 \*"等逻辑运算符。如:

"中国+熊猫"代表"中国"和"熊猫"在检索文章内同时存在。

"中国|熊猫"代表"中国"或者"熊猫"在检索文章有任意一组词存在。

"(中国|四川)+熊猫"代表结果中包含"中国+熊猫"或者"四川+ 熊猫"。

需要注意的有:

a)关键词尽量不要超过 500 个汉字,最大可支持 2000 字,超过 500 个汉字检索速度会变慢;

b)括号需要是半角的;

c)只要使用了逻辑符号就不能再使用空格,关键词之间不能有空格 出现;

10

d)不能以| + - 等逻辑符结尾;

e)地域关键词为空时,默认会带入账号所在地的地域词,如果不希 望系统自动带入地域关键词,需填入#号。

详细的逻辑运算符使用规则见下一小节。

**地域关键词:** 系统会为每个账号设定一个地域,如果设定的是北 京地域,地域关键词为空时,系统会自动带入与北京相关的所有关键 词,例如:天安门、王府井、鸟巢等,如果不希望带入任何地域词, 需要输入#例如:想要搜索"特朗普"相关的信息,就需要填入#号, 如果对地域有特殊要求,可直接填入相应的地域词,每个词之间用| 或空格隔开,默认词库会自动失效。例如想搜索 美国特朗普的信息。 需要在地域词位置输入"美国 | America"。

| *主题名称  | 红色预警 (10分钟)  |
|--------|--------------|
| 规则名称   | 特朗普          |
| 主题检索位置 | ● 全文 ○ 标题    |
| 主题关键词  | 特朗普 Trump 川普 |
| 地域检索位置 | ● 全文 ○ 标题    |
| 地域关键词  | 美国 America   |
| 排除检索位置 | ● 全文 ○ 标题    |
| 排除词    | 多个词之间用空格分开   |

**排除词:** 多个排除词用空格或 | 隔开。找出检索结果中不相关文章 的共性词汇,设置在"排除词"位置,中到相关词的文章均会被排除, 不会显示在结果中。例如想把文章中带有"火车票"、"咖啡厅"、"快递" 相关的内容分别排除,在排除词位置输入"火车票 咖啡厅 快递" 或 者"火车票 |咖啡厅 | 快递",检索结果中就不会看到包含有火车票、咖 啡厅、快递关键词的文章。 如果排除位置选的是标题,就会把标题中包含排除词的文章排除, 正文中包含的还会保留。如果选择的排除位置是全文,就会把标题和正 文中任意位置包含排除词的都排除掉。

**限定信源类型:**是限定关键词检索的网站类型,以及结果中显示的 信息范围,如果只选中微博,查询的范围仅限微博,结果中只能看到微 博的信息,其他类型网站的信息不会出现。

**境内外:**限定检索的网站是否包含境外,还只是仅仅在国内的网站中检索。

**是否启用:** 启用后在自定义主题中可以看到该主题,并查看主题检索出的信息结果。否则不可见,不可检索。

| 设置规则             |                                                                                                    | ×  |
|------------------|----------------------------------------------------------------------------------------------------|----|
| *主题名称            | 红色预警 (10分钟)                                                                                                    |    |
| <b>7</b><br>规则名称 | 恶性治安案事件                                                                                                    |    |
| 主题检索位置           | ● 全文 ○ 标题                                                                                                    |    |
| 主题关键词            | 杀妻 碎尸 血洗 杀人 放火 纵火 行凶 碎尸 碾死 扎死 捅死 砍死 撞死 砍人 ((精神病 神经病 精神病患者)+(砍人 杀人 追杀 追砍 持刀 掐 非正常死亡 自缢身亡]强制<br>措施)) 车闹机闹 霸座抢夺方向盘 辱骂司机 殴打司机 辱骂驾驶员 殴打驾驶员 | 10 |
| 地域检索位置           | ● 全文 ○ 标题                                                                                                    |    |
| 地域关键词            | #                                                                                                    |    |
| 排除检索位置           | ● 全文 ○ 标题                                                                                                    |    |
| 排除词              | 多个词之间用空格分开                                                                                                    | 1  |
| 限定信源类型           | □ 全部 □ 网站 □ 微博 □ 微信 □ 客户端 □ Twitter □ 论坛 □ 贴吧                                                                                         |    |
| 境内外              | ● 全部 ○ 境内 ○ 境外                                                                                                    |    |
| 是否启用             | ● 启用 ○ 禁用                                                                                                    |    |
|                  | 取消 确方                                                                                                    | 2  |

图11. 添加规则

## 3. 逻辑运算符使用规则

系统支持运算符 + - () |

+(小写加号): 代表与,也可以用空格表示。例如: "北京+上海" 表示"北京"和"上海"都包含,也可以写成"北京上海"。

| (小写竖线):代表或。例如:"北京|上海"表示"北京"或"上海"包含任意一个。

- (小写减号):代表与非。例如:"北京-上海"表示有"北京"但 不能出现上海。

() (小写括号): 运算优先。例如: "北京+(上海|广州)" 表示包含
 "北京+上海"或者 "北京+广州"。

#### 4. 重点监测

用户可指定需重点关注的"重点监测网站"、"重点监测微博主"、"重 点监测微信公众号"、"重点监测论坛贴吧",并由系统管理员统一维护 和修改需重点监测的信源。

平台默认显示经 <u>主题过滤</u> 和 <u>本地相关</u>过滤后的信息, 去掉<u>主题</u> 过滤 和 <u>本地相关</u>选项后,可以查看重点网站、重点微博、重点微信 公众号、重点论坛贴吧的全部内容。"主题过滤"和"本地相关"关键词的 增加、删除、修改由系统管理员进行维护。

| 対 瑞智大数据                                                                         | 主题监测 重点监测 搜索 ~ 传播分析 ~ 预管 ~ 网评 ~ 任务管理 ~ 知识库 ~ 报告                                                                                                    | 可视化大屏                                                  | 2 智山                                        |
|---------------------------------------------------------------------------------|----------------------------------------------------------------------------------------------------|--------------------------------------------------------|---------------------------------------------|
| 重点媒体                                                                            | 全部媒体         ◇         一天内         ◇         消重显示         ◇         改法相关         ◇                                                                                                    | ☑ 主题过滤   ☑ 本地相关                                        | ]                                           |
| ▶ 重点网站<br>▼ 重点微博                                                                | + 全选 指送预置 加入报告素材库                                                                                                    | 在结果中查询                                                 | 立即刷新                                        |
| 地方敬法雄治微博<br>中央媒体官微<br>重点媒体官微<br>视频新闻官微<br>重点关注-人物<br>重点关注-环保<br>重点关注-教育<br>青海微博 | + ○ 云南大理发生重型货车失控交通事故 数5人死亡 正文: 人民网北京9月7日电 据中共大理市委宣传部消息。2019年9月7日16时58分,大理市公安局110批挥中心接到报整标:"按 场有多人受伤。"接怨后、大理州、市场等率有关部门迅速进往现场进行救援公置。现已查明:该事放共造成2人当场死亡、3人 公安机关控制,事故原因正在调查,相关兼正审查正有序开展中。详情 述及地址:云南:卡理印集自经帐大理市 | 人民网<br>2色镇老环海路新村路段发生一起重型<br>送医院经全力抢救无效死亡。目前,<br>「個文時線1 | 09-07 23:48 01<br>(货车失控交通事故,现<br>沙事驾驶员张某某已被 |
|                                                                                 |                                                                                                    | 2条相同 正义网<br>法制网                                        | 09-07 21:35 02<br>09-07 21:10 03            |
| 重点微信<br>重点论坛贴吧                                                                  | 十 🗌 🙆 首都机场公安局对北京大兴国际机场行使公安管辖权                                                                                                    | 条相同中国青年网                                               | 09-07 21:07 04                              |
| 重点Twitter                                                                       | -                                                                                                    | 搜狐                                                     | 09-07 20:49 05                              |
|                                                                                 | 十 📃 😐 深圳法院"智慧诉服进行时"首场活动在龙华 <mark>法院</mark> 举办                                                                                                    | 法制网                                                    | 09-07 20:37 06                              |
|                                                                                 | 十 0 【案例】车辆火灾原因未明情况下保险赔付责任划分                                                                                                    | 搜狐                                                     | 09-07 20:31 07                              |
|                                                                                 | 十 🛛 👩 原创 轿车开上人行天桥! 警方:已拘留司机                                                                                                    | 搜狐                                                     | 09–07 20:07 08                              |
|                                                                                 | 共 90 条 50条/页 > 〈 1 2 > 前往 1 页                                                                                                    |                                                        |                                             |

图12. 选中主题过滤和本地相关,过滤信息

#### 瑞智大数据系统功能介绍

| ₩ 瑞智大数据                                                                    | 主題監測 重点監測 提索 く 传播分析 ~ 預警 ~ 网评 ~ 任务管理 ~ 知识库 ~ 报告 可视化大                                                        | 屏 🙆 智山                                                                             |
|----------------------------------------------------------------------------|----------------------------------------------------------------------------------------------------|------------------------------------------------------------------------------------|
| 重点媒体                                                                       | 全部媒体         →         一天内         →         」 消重显示         →         」 放法相关         ▲         ■         主要 | 过滤  ▼ 本地相关                                                                         |
| ▶ 重点网站 ▶ 重点网站 ■ 重点微博 地方波法综治微博 中央媒体宫微 重点媒体宫微 视频新闻宫微 重点关注-人物 重点关注-八物 重点关注-环保 |                                                                                                    | 在結果中查询 立即胸新<br>人民网 09-07 23:48 ①<br>路新村路段发生一起重型货车先控交通事故,现<br>力抢税无效死亡。目前,涉事驾驶员张某某已被 |
|                                                                            |                                                                                                    | [原文链接]         加入素材库         报送           正义网         09-07 21:35         02       |
| 青海微博<br>▶ 重占微信                                                             | 十 🛛 😐 "营商环境的法治保障" 学术讨论会在北大召开                                                                                | 法制网 09-07 21:10 03                                                                 |
| ▲                                                                          | ┼ □ <u>○</u> 首都机场公安局对北京大兴国际机场行使公安管辖权 6条相同                                                                   | 中国青年网 09-07 21:07 04                                                               |
| > ■,ÆTwitter                                                               | 十 日 19 马来西亚13岁男孩没完成作业自杀:培养输得起的孩子有多重要?                                                                       | 搜狐 09-07 20:49 05                                                                  |
|                                                                            | 十   1 1 1 1 1 1 1 1 1 1 1 1 1 1 1 1 1 1                                                                     | 法制网 09-07 20:37 06                                                                 |
|                                                                            | 十 3 【案例】车辆火灾原因未明情况下保险赔付责任划分                                                                                 | 搜狐 09-07 20:31 07                                                                  |
|                                                                            | 十 💿 原创 轿车开上人行天桥!警方:已拘留司机                                                                                    | 搜狐 09-07 20:07 08                                                                  |

图13. 选择全部主题或某个主题过滤信息

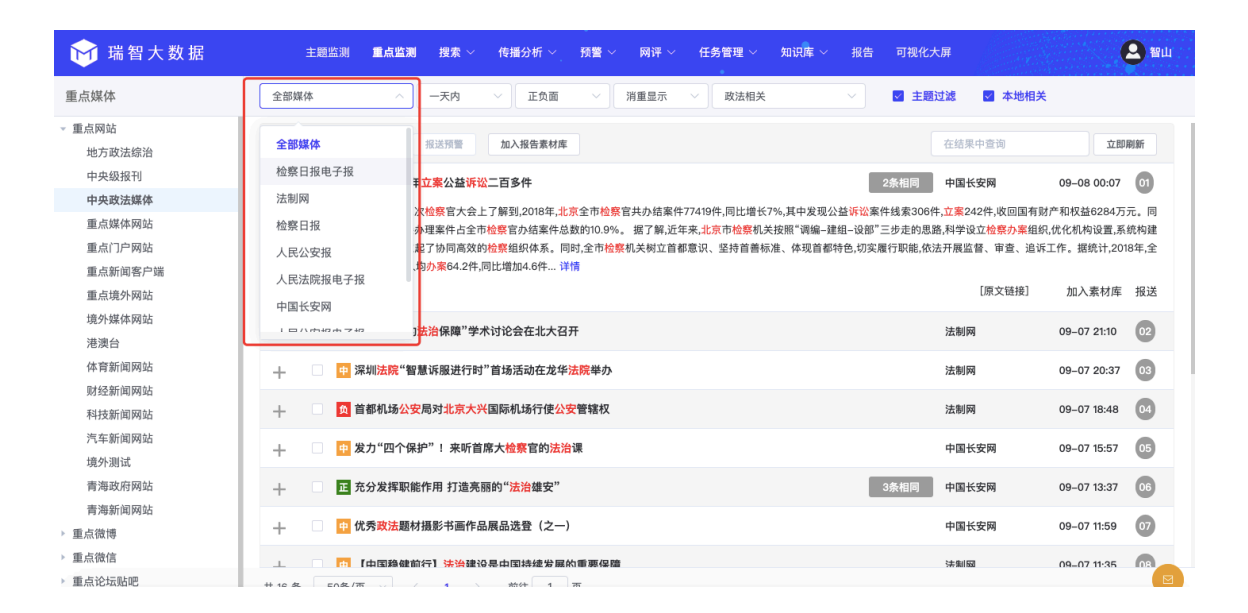

#### 图14. 只查看某个网站信息,可从下拉列表中选择

| 対 瑞智大数据                                                                                               | 主题监测 重点监测 搜索 ◇ 传播分析 ◇ 预警 ◇ 阿评 ◇ 任务管理 ◇ 知识库 ◇ 报告 可视化大屏                                                                                                    | <b>四</b> 智山                                       |
|----------------------------------------------------------------------------------------------------|----------------------------------------------------------------------------------------------------|---------------------------------------------------|
| 重点媒体                                                                                                  | 全部媒体         →         →         万面         ✓         消重显示         ✓         主题过滤         本地相关                                                                                                    |                                                   |
| <ul> <li>■ 重点网站</li> <li>■ 重点微博</li> <li>地方政法综治微博</li> <li>中央媒体官微</li> <li>重点媒体官微</li> <li></li></ul> | 全部媒体         报送預量         加入报告素材库         在结果中查询           梨祝频         [怕鸡着凉? 给妙鸡盖上面破子: 主食配菜一锅出(色)] 青海海北, 乡村厨师才让措, 嫁         2条指同         微博 welbo.com           一手Video         水鸡盖上面被子: 主食配菜一锅出(色)] 青海海北, 乡村厨师才让措, 嫁人后从婆家学会了美食鸡肉盖被, 这道菜的菜名来源于它的做法: 34锅食用了, http://t.on/AlEviJWMG 详情         原文链提]           斯克报我们视频         [原文链提]                                                                                                    | 立即騎新<br>09-08 00:05 00<br>鸡肉上盖一层面饼,面饼<br>加入素材库 报送 |
| 重点关注环保<br>重点关注教育<br>青海微博                                                                              |                                                                                                    | 09-07 23:00 02<br>09-07 22:21 03                  |
| <ul> <li>&gt; 重点微信</li> <li>&gt; 重点论坛贴吧</li> <li>&gt; 重点Twitter</li> </ul>                            | +         20 必 看着新闻KNEWS:         【女子小店内做#非唇变"香肠痛"# 负责人坚称药没问题却马上失联】前几天, 黑龙江双鸭山 微博 welbo.com           +         20 必 澎湃視频:         【推掛外卖骑手, 轿车司机原检冰毒呈配性】http://t.cn/AIEZwVrj 9月6日, 云南猺丽, 针对外卖骑 微博 welbo.com                                                                                                    | 09-07 21:58 04<br>09-07 21:40 05                  |
|                                                                                                    | +         ・         ・         ・         ・         ・         ・         ・         ・         ・         ・         ・         ・         ・         ・         ・         ・         ・         ・         ・         ・         ・         ・         ・         ・         ・         ・         ・         ・         ・         ・         ・         ・         ・         ・         ・         ・         ・         ・         ・         ・         ・         ・         ・         ・         ・         ・         ・         ・         ・         ・         ・         ・         ・         ・         ・         ・         ・         ・         ・         ・         ・         ・         ・         ・         ・         ・         ・         ・         ・         ・         ・         ・         ・         ・         ・         ・         ・         ・         ・         ・         ・         ・         ・         ・         ・         ・         ・         ・         ・         ・         ・         ・         ・         ・         ・         ・         ・         ・         ・         ・         ・         ・         ・         ・         ・         ・ | 09-07 21:25 06<br>09-07 21:18 07                  |
|                                                                                                    | 十                                                                                                    | 09-07 21:18 08                                    |

图15. 如果只查看某个重点微博主的信息,可从下拉列表中选择

### 5. 搜索

搜索包含<u>全网搜索、图片搜索、视频搜索</u>三种类型数据的搜索,<u>全</u> <u>网搜索</u>主要是文章信息的搜索、搜索结果为文章、评论、回帖等文字信 息;<u>图片搜索</u>主要是对图片信息的搜索,搜索结果为图片;<u>视频搜索</u>主 要是对视频信息的搜索,搜索结果为视频。

| 讨 瑞智大数据 | 主题监测 | 重点监测 | 热点 | 捜索 ~ | 分析~ | 预警 ~    | 报告         | •  |      | 2 智山 |
|---------|------|------|----|------|-----|---------|------------|----|------|------|
|         |      |      |    |      |     |         |            |    |      |      |
|         |      |      |    |      |     | 信白经     | -          |    |      |      |
|         |      |      |    |      |     | 1급/전세포. | <i>5</i> 2 |    |      |      |
|         |      |      |    |      |     |         |            | 搜索 | 高级检索 |      |
|         |      |      |    |      |     |         |            |    |      |      |
|         |      |      |    |      |     |         |            |    |      |      |

#### 图16. 快速检索界面

全网搜索用户可使用<u>快速检索和高级检索</u>进行检索,<u>快速检索</u>可直 接输入关键词,迅速查看结果;<u>高级检索</u>可设定"检索位置"、"信息 类型"、"境内外"、"正负面"、"时间类型"、"时间范围"、"域名"、信 源筛选和"作者筛选"等,实现复杂条件检索,得到更精准的结果。

| 关键词  | 」 西安 奔驰女 车主                                            |
|------|--------------------------------------------------------|
| 检索位置 | 2 ○ 标題   • 全文                                          |
| 排除词  | ▲ 多个使用空格分割                                             |
| 信息类型 | ! <b>○ 全部 ○ 网站 ○ 微博 ○ 微信 ○ 客户端 ○ Twitter ○ 论坛 ○ 贴吧</b> |
| 境内外  | ▶ • 全部 ○ 境内 ○ 境外                                       |
| 正负面  | i <b>○</b> 全部 ○ 正面 ○ 中性 ○ 负面                           |
| 时间类型 | ↓ ◎ 发布时间 ○ 采集时间                                        |
| 时间范围 | Ⅰ ○ 近一天                                                |
| 域名   | i xinhuanet.com × + 湖加                                 |
| 信源筛选 | É 新华社 × 人民网 × + 源加                                     |
| 作者筛选 | i + )βρία                                              |
|      | RUA RUA                                                |

#### 图17. 高级检索界面

如果需要查看某个网站、某个作者发布的信息时,可用域名、信源筛选或作者筛选功能。

域名输入格式:如 xinhuanet.com,无需输入 http 和 www

信源筛选输入格式:如新华,新华网,新华社,民生论坛等,只需 输入网站名称。

作者筛选:输入微博作者、微信公众号作者、论坛发帖人昵称即可 搜索。

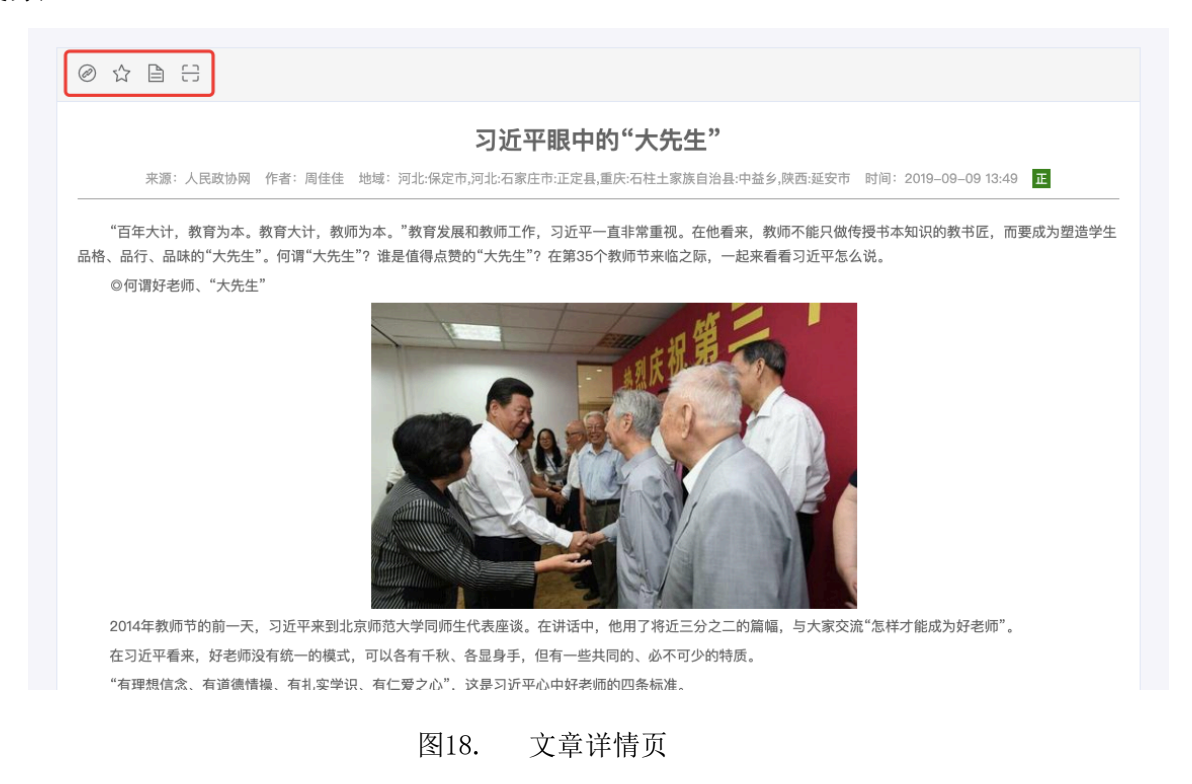

用户对查看到的信息可"查看原文"、"加入素材库"、"加入到文章 库"和"实体识别"。

#### 瑞智大数据系统功能介绍

| 対 瑞智大数据                | 主题监测 重点监测 提素 ◇ 传播分析 ◇ 预警 ◇ 网译 ◇ 任务管理 ◇ 知识库 ◇ 报告 可视化大屏                                                                                                    | \rm 智山 |
|------------------------|----------------------------------------------------------------------------------------------------|--------|
| 检索位置                   | ○ 标题 • 全文                                                                                                    |        |
| 排除词                    | 多个使用空格分割                                                                                                    |        |
| 信息类型                   | ● 全部                                                                                                    |        |
| 境内外                    | ● 全部 ○ 境内 ○ 境外                                                                                                    |        |
| 正负面                    | ● 全部 ○ 正面 ○ 中性 ○ 负面                                                                                                    |        |
| 时间类型                   | <ul> <li>发布时间</li> <li>采集时间</li> </ul>                                                                                                    |        |
| 时间范围                   | ○ 近一天   ◎ 近三天    〕近一周    〕近一月                                                                                                    |        |
| 域名                     | + 液加                                                                                                    |        |
| 信源筛选                   | + %%                                                                                                    |        |
| 作者筛选                   | + %201                                                                                                    |        |
|                        | <b>推索 取消</b>                                                                                                    |        |
| 时间: 2019-09-           | -09 13:50:00 情感: 00 未源:新浪微 2018                                                                                                    |        |
| //@游永进的父亲<br>TV焦点访谈 @律 | 朱//@岸上天落的白斑.?#公式)超这 <i>排</i> 扫起黑感感"天汪?酒林祭社凝凝斑残害甲虫[担//@吉林电祝告 @ <b>北京</b> 12345 /@中国警方在线 @吉林警事 /@公安愿刑倾局 @CC<br>法如戏 @陈里 @央视新闻 @新华视点 @新京报 @何兵 @陈土果 @中国政府网 @国务院公报-[围观] |        |
| 时间: 2019-09-           | -09 13:49:54 情感: <mark>负面</mark> 来源: 新浪微博 🖉 作者: 易辩-河北律师金木旁                                                                                                    |        |
| 应该考虑对精神病<br>法权益,为被害身   | 帝鉴定的提起程序进行严格限制//@易胜华律师 <b>:北京</b> 勇者律师事务所接受被害男童家属的委托,指派@王小艳律师 担任被害人家属的诉讼代理人,维护被害人家属的合<br>男童寻求公正的判决结果,我们严厉谴责一切针对儿童的犯罪行为!                                           |        |

图19. 信息检索模块搜索结果界面,点击红框区域查看原文,双击查看详情。

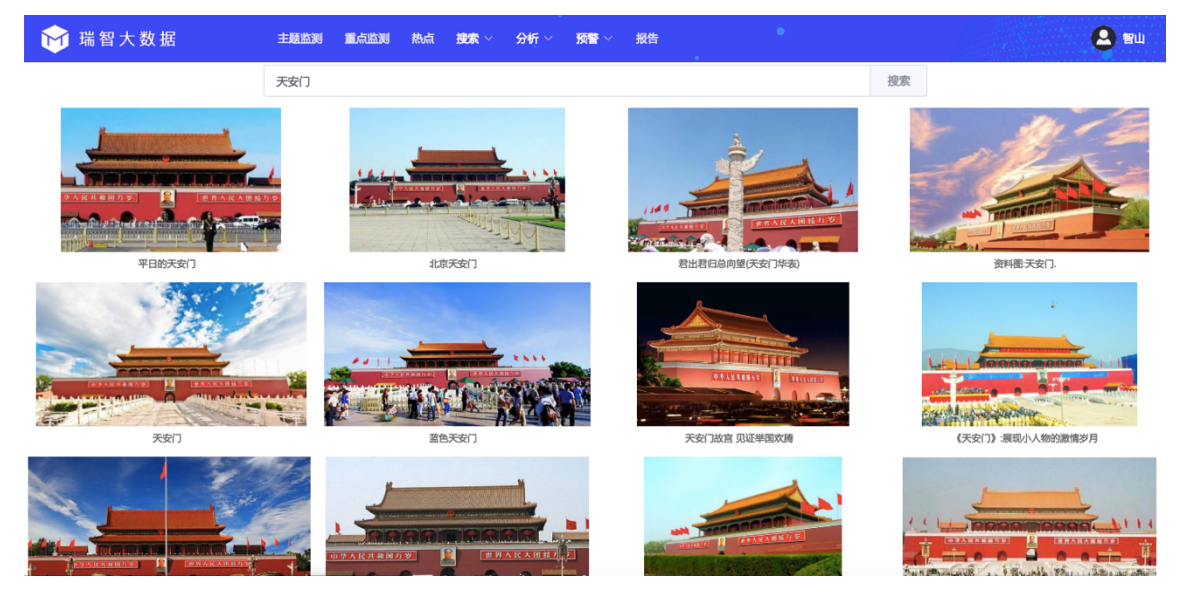

图20. 图片搜索结果页

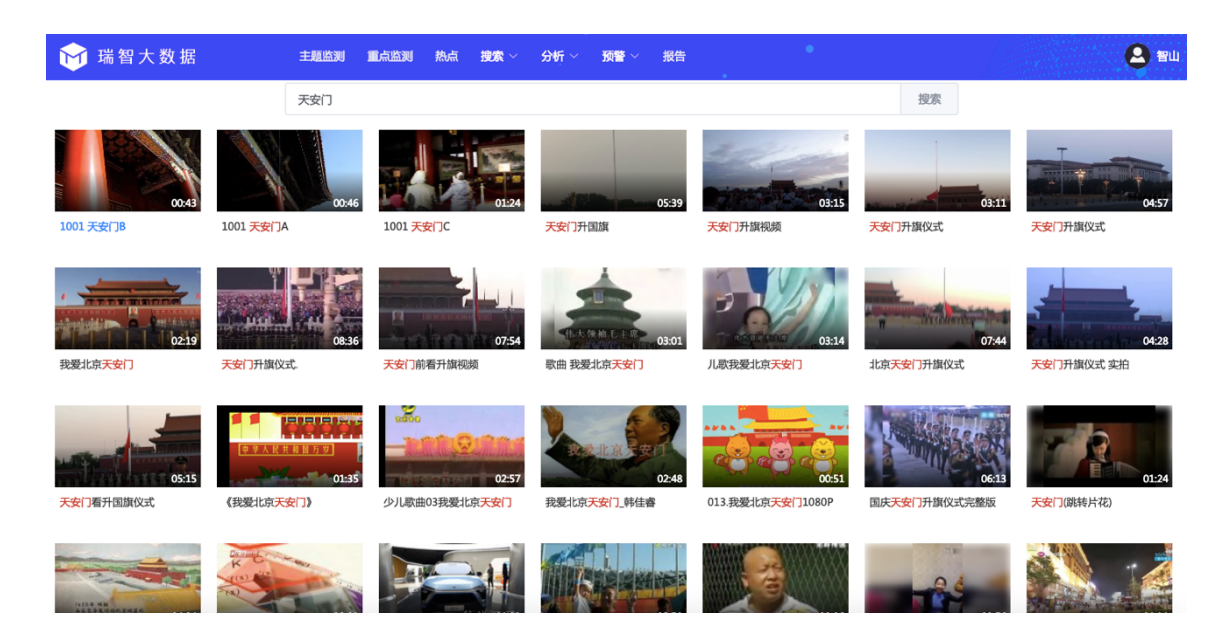

#### 图21. 视频搜索结果页

### 6. 事件分析

<u>事件分析</u>通过自拟关键词对事件或话题进行分析,系统会从事件在全网的热度、发展趋势、报道量、热词、事件演化、首发报道、最新报道、媒体观点、网民观点、传播路径、报道路径等 20 多个维度对事件进行综合分析,为舆情事件研判、选题分析、事件追踪、深度报道提供数据支持。

**上**需注意:目前创建分析专题的数量无限制。

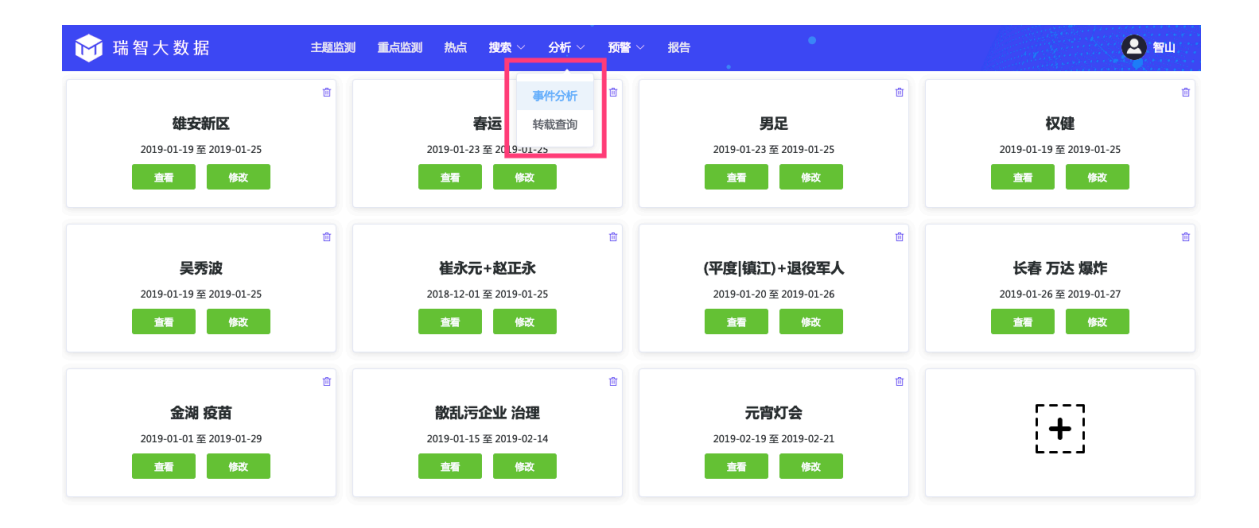

图22. 事件分析与转载查询菜单

点击<u>分析-事件分析</u>,可以创建事件、查看已创建事件、分享协 作、修改专题规则和删除事件。

☆ 分享协作按钮,可以将专题分享给部门或其他人,共同协作完成专题报告的制作。

修改专题规则,可以修改专题的关键词、时间范围、排除词等规则。

| ▣ 删除专                                                | 题。    |                                                                 |                                              |                                                               |          |                                                              |    |
|------------------------------------------------------|-------|-----------------------------------------------------------------|----------------------------------------------|---------------------------------------------------------------|----------|--------------------------------------------------------------|----|
| 查看                                                   | 查看    | 已生成好的专                                                          | 题                                            |                                                               |          |                                                              |    |
| 修改                                                   | 修改    | 已生成报告的                                                          | 内容                                           |                                                               |          |                                                              |    |
| 対 瑞智大数据                                              | 主题监测  | 重点监测 搜索 > 传播分析 >                                                | -<br>预警 ──────────────────────────────────── | 任务管理 ~ 知识库 ~                                                  | 报告 可视化大屏 |                                                              | 智山 |
| 个人 部门共享 指定共享                                         |       |                                                                 |                                              |                                                               |          |                                                              |    |
| [+]                                                  |       | ☆<br><b>注 二港 爆炸</b><br>2019-09-09 亜 2019-09-09<br>全番 参改         |                                              | <b>丰县 女教师 绝笔信</b><br>2019-08-04 至 2019-09-09<br><sup>宣看</sup> | * 2 0    | ☆<br><b>邳州 扫黒办 九旬</b><br>2019-07-17 至 2019-09-09<br>全看<br>様改 | 8  |
| <b>喂猪 洪水 围困</b><br>2019-08-18 至 2019-08-23<br>重着 //救 | ☆ K ₿ | ☆<br><b>喂猪+(刑拘)被拘)</b><br>2019-08-18 至 2019-08-20<br><u>夏</u> 看 | C                                            | 利奇马<br>2019-08-12 至 2019-08-12<br><sup>主者</sup> 修改            | \$ C @   | ☆<br>港独<br>2019-08-06 至 2019-08-12<br>真者 解改                  |    |
| 曾欣湖北省公安厅<br>2018-08-01 至 2018-08-12<br>全看 侍政         | * 2 8 | ☆<br><b>躲避峡</b><br>2019-08-02 至 2019-08-08<br>全者                |                                              | 黄大仙 居民<br>2019-08-03 至 2019-08-05<br>食者                       | 4 C 0    | ☆<br>黄大仙居民<br>2019-08-03 重 2019-08-05<br>全者                  |    |

图23. 事件分析的添加、查看、修改和删除按钮

①建专题报告时,只要设定好必填的关键词、时间区域,就可以通过 专题分析 按钮预览报告内容,确认设置的规则没有问题后,就可以 保存专题。

时间模式:如果选择固定模式,每次查看的报告数据内容固定不变, 可以对生成的报告内容进行编辑。如果选择动态模式,每次查看的报告 数据会根据网络数据动态更新变化,在动态模式,专题内容不可编辑。

|      | 专题分析                                          |  |
|------|-----------------------------------------------|--|
| 关键词  |                                               |  |
| 检索位置 | ◎ 全文 ○ 标题                                     |  |
| 排除词  |                                               |  |
| 时间模式 | ○ 动态 ○ 固定                                     |  |
| 时间区间 | ● 当天 ○ 两天 ○ 三天 ○ 一周 ○ 自定义                     |  |
|      | © 2019-09-09 00:00 - © 2019-09-09 23:59       |  |
| 信源类型 | O 全部 ○ 网站 ○ 微博 ○ 微信 ○ 客户端 ○ Twitter ○ 论坛 ○ 贴吧 |  |
|      | 相关新闻 热门文章 专题分析 保存专题                           |  |

通过"查看"按钮可以查看, PC版的分析报告。点击"移动版报告"

可以查看 H5 移动报告。

丰县女教师绝笔信舆情报告 🗹

| 制作单位: 江                                                                                              | 苏省公安厅新闻宣传中心 事件热                                                                                                    | 9度: 0                                                                                                    | Ľ                                                                                                    | 移动版报告 保存为PDI                                                                                                    | F PDF保存记录                                                                                                    | 编辑记录                                                    |
|----------------------------------------------------------------------------------------------------|----------------------------------------------------------------------------------------------------|----------------------------------------------------------------------------------------------------|----------------------------------------------------------------------------------------------------|----------------------------------------------------------------------------------------------------|----------------------------------------------------------------------------------------------------|---------------------------------------------------------|
| 『事件概要』<br>(原标<br>对待,者<br>号",其行<br>号",其行<br>一儿一女,明<br>北方"上访",被                                        | 2<br>题: 徐州女教师疑发绝笔信;<br>备离开这个世界"。新京报记;<br>,网传求助信,发布于江苏<br>人即表明,"当您看到这封求<br>女儿今年10岁,儿子今年23<br>。2019年2月底,新年刚过,<br>我定了3月3日和孩子去北京,<br>并随后对其进行"不公正对很<br>撤职"。 | 后未归,自称"受不公正待<br>着4日中午拨打其电话,接<br>余州当地一个自媒体公号,<br>动信时,我和先生已经在消<br>续,关于具体求助内容,上注<br>"此时,距离女儿眼睛被厅<br>的火车票并预约了同仁医阴<br>",要求其承认"上访"。此 | 遇")徐州女教师李秀娟通<br>电话者自称是李秀娟的女儿<br>发布者名为"李秀娟"。求<br>结离开这个世界了。"举打<br>述信件中表述为,去年,自<br>司学无意伤害致残已经快f<br>(訪眼科挂号。"不过,求E<br>L后,李秀娟所属的教育局 | 过网络发布求助信,自称和<br>し,其表示,父母一早外出<br>助信的发布对象为"亲爱的<br>级者自称名为李秀娟,和文:<br>自己时年9岁的女儿嘉嘉,在<br>小个月了,女儿的左眼一天元<br>助人在信件中表示,当地将<br>5,也对其进行谈话,并下发 | 1丈夫长期遭到有关方面<br>,没有带手机,且至今末<br>老师同仁,全国网友,名<br>夫都是徐州丰县周楼小坞<br>E徐州丰县实验小学受到<br>天腊淡,我们抱着一线希<br>李秀娟一家前往北京的行<br>え处分文件。"我的丈夫袖 | 的不公正<br>(3月)。新京<br>(4级领<br>同学无意<br>望决定到<br>了为定性<br>支多次批 |
| <ul> <li>微博</li> <li>网站</li> <li>APP</li> <li>微信</li> <li>论坛</li> <li>贴吧</li> <li>Twitter</li> </ul> | 文章总数                                                                                                    | 微博<br>网站<br>APP<br>微信<br>记坛<br>贴吧<br>Twitter                                                                                   | 媒体总数                                                                                                    | <b>國</b> 原创<br><b>國</b> 转载                                                                                                    | 原创转载                                                                                                    |                                                         |

图24. 查看事件分析结果

点击"移动版报告"按钮,系统会生成一个二维码,用微信扫描二维码,可以在手机中查看 H5 报告。在左侧"可选模块配置"可修改 H5 报告中显示哪些模块的数据。

| 可洗模块配置:         | · — •                                          |
|-----------------|------------------------------------------------|
| 事件要素分析:         | WeChat 🕈 1.21AM 100% 📾                         |
| 事件发展趋势:         |                                                |
| 报道垂绕计:          | 中央督导组赴酒店抓涉黑分子 敲错门发。                            |
| 媒体文章量占比分析:      |                                                |
| 整体热度趋势: 🦲       |                                                |
| 媒体报道量排行TOP10: 🦲 | 7月2日,据《华商报》报道,6月13日,中央扫黑                       |
| 首发报道: 🦲         | 除恶音母姐到陕西省西乡县开展工作。14日,中央智                       |
| 最新报道: 🦲         | 导组到酒店抓得黑罐的过去错用间,意外发现西乡县                        |
| 螺体观点: 🦲         | 在周站推得,现场查找推荐3.8万,随后,库东兴、王                      |
| 网民观点: 🔵         | 建庆椒拘留。6月20日,两人分别被免职、辞职。                        |
| 网民情感分析: 🦲       | 単作热度: ★ ★ ★ ★ ★ 3                              |
| 词云分析: 🔵         |                                                |
| 词题分析: 🔵         | 由件要求分析                                         |
| 事件演化: 🔵         |                                                |
| 报道地域分布: 🔵       | 相关人物王建军同时任王王王王王王王王王王王王王王王王王王王王王王王王王王王王王王王王王王王王 |
| 热议网民地域分布: 🔵     | 王建庆 [边督] 韩仲 [李昞] 方耳卫                           |
| 传播路径分析: 🔵       | 相关地域 西乡县 陕西 汉中市                                |
| 保存设置            | 相关机构 汉中市委组织部 一党中央                              |
|                 | 西乡县政府 柳树请政府                                    |
|                 | × ×                                            |
|                 |                                                |
|                 |                                                |
|                 |                                                |
| L               |                                                |

图25. 统生成的二维码 H5 报告,微信扫描看报告

点击"修改",可对生成的专题分析报告进行修改。综合研判、处置 意见、当事人诉求、微博话题、扩展描述、专家学者等板块为非必填项, 内容为空时,在移动报告中这些板块不显示。

| 中央督导组赴酒店抓送                                                                                                    | 黑分子 敲错门发现公安局长检察长聚赌 🗹                                                                                                    | 动版报告                        |  |  |  |
|----------------------------------------------------------------------------------------------------|----------------------------------------------------------------------------------------------------|-----------------------------|--|--|--|
| 「專件概要」 2<br>7月2日,据《华商报》报道,6月13日,中央扫黑除恶<br>督导组到或西省西多县开强工作。14日,中央常导组到酒店<br>加涉黑嫌犯的走错房间,意外发现西乡员公安局局长席东<br>兴、西乡县检察院检察长下量长等人在酒店赌场,现场查获<br>路省3.8万,随后,席东兴、王建庆被拘留。6月20日,两人 | Content 文定总数     Content With Content With Content Content Cont |                             |  |  |  |
| 5759被死息时、詳単时。<br>生成时间:2019-07-01至2019-07-03                                                                                                    | 地型         微加         APP         网站         规闭         微型         微型         微型         微型         280         176         128         310         166         340         310         166         340         310         166         340         340         340         340         340         310         166         340         340         340         340         340         340         340         340         340         340         340         340         340         340         340         340         340         340         340         340         340         340         340         340         340         340         340         340         340         340         340         340         340         340         340         340         340         340         340         340         340         340         340         340         340         340         340         340         340         340         340         340         340         340         340         340         340         340         340         340         340         340         340         340         340         340         340         340         340         340                                                                                                    | witter<br>14<br>witter<br>1 |  |  |  |
| 20 其件符合会对                                                                                                    | 【报道概况】<br>监测数据显示,从2019年07月01日21时00分,截止到2019年07月03日23时,国<br>信息共计8088条,其中新闻及商业门户网站报道1766, 经动新闻客户端2806新、微调。                                                                                                    | 内外相关<br>7014条、              |  |  |  |
| NESET C                                                                                                    | 微面又草310篇、1witter14条、论坛网笔294篇。 2<br>中青在线网、光明网、法制网、游湃、新京报网、新亦报电子报、南方日报电子报、齐鲁网<br>等煤石试算件发布了报道。网友海鹰12210、渡风33、神房灯光、段洪祥律师、西岐人鄂靖、<br>7139444557、金铜斋、遂川政法等人对事件较为关注,发表关于此事件的多条做哪与做信文<br>章。 2<br>2                                                                                                    |                             |  |  |  |

图26. 点击红框处的修改标志,可对分析结果进行修改

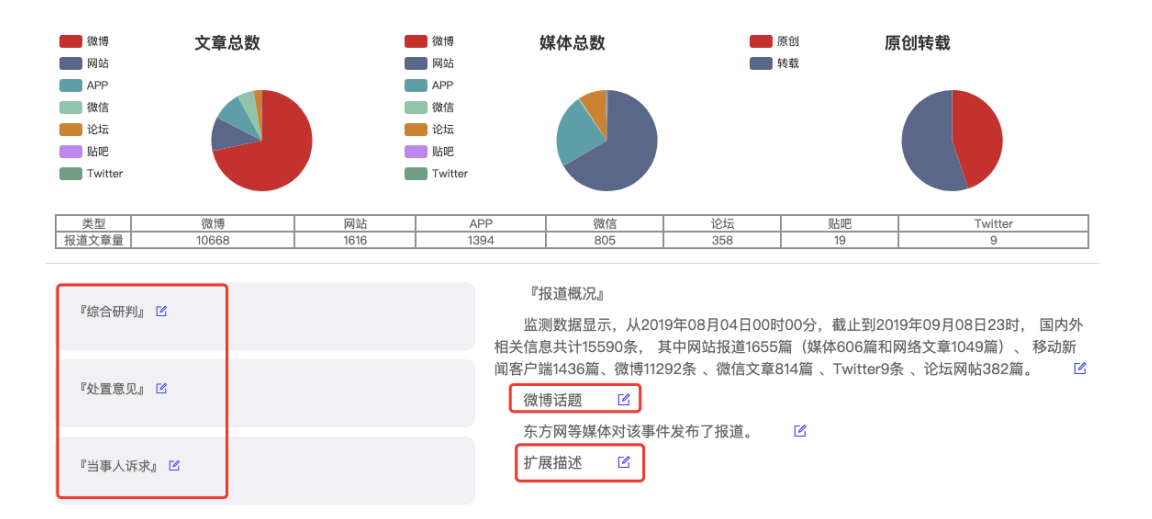

个别板块内容质量不高,需要修改时,可使用"搜索文章"工具,方便的找到我们想要的高质量文章,替换现有内容。提高整体报告质量。

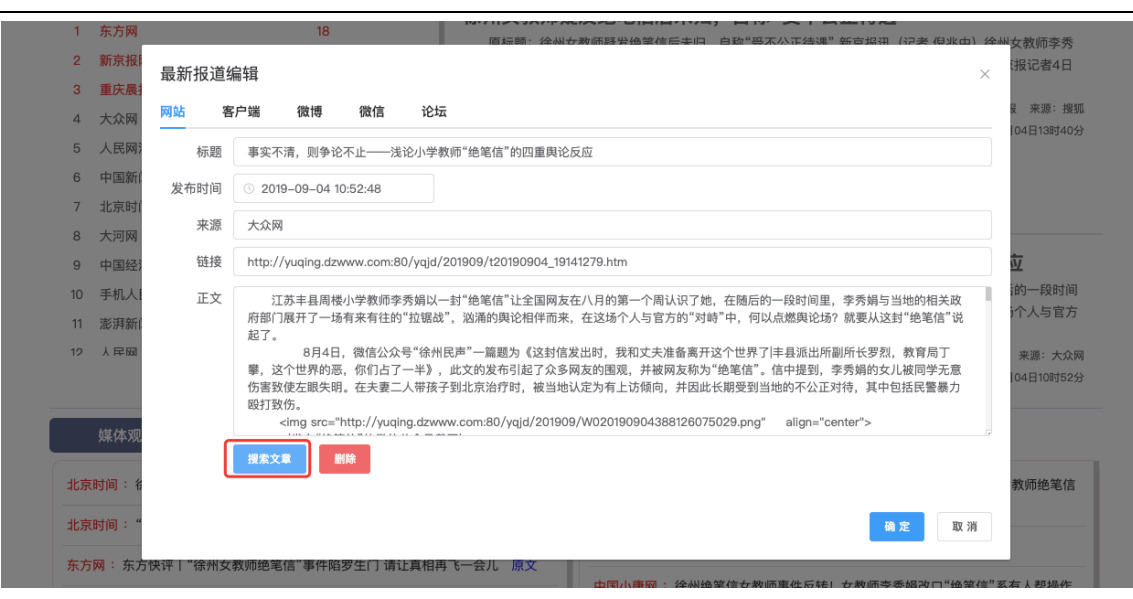

1. 需注意:已经编辑过分析报告,如果修改专题规则(如:修改关键词、 时间范围)后,已经修改过的内容会保留下来,没有修改过的部分,会 自动根据新的规则更新数据。

## 7. 如何打印 H5 报告

在 h5 移动报告页面,在网址栏里,将网址中 包括&qrCode 之后的 内容全部删除,就可以看到没有二维码和手机界面的报告页面。

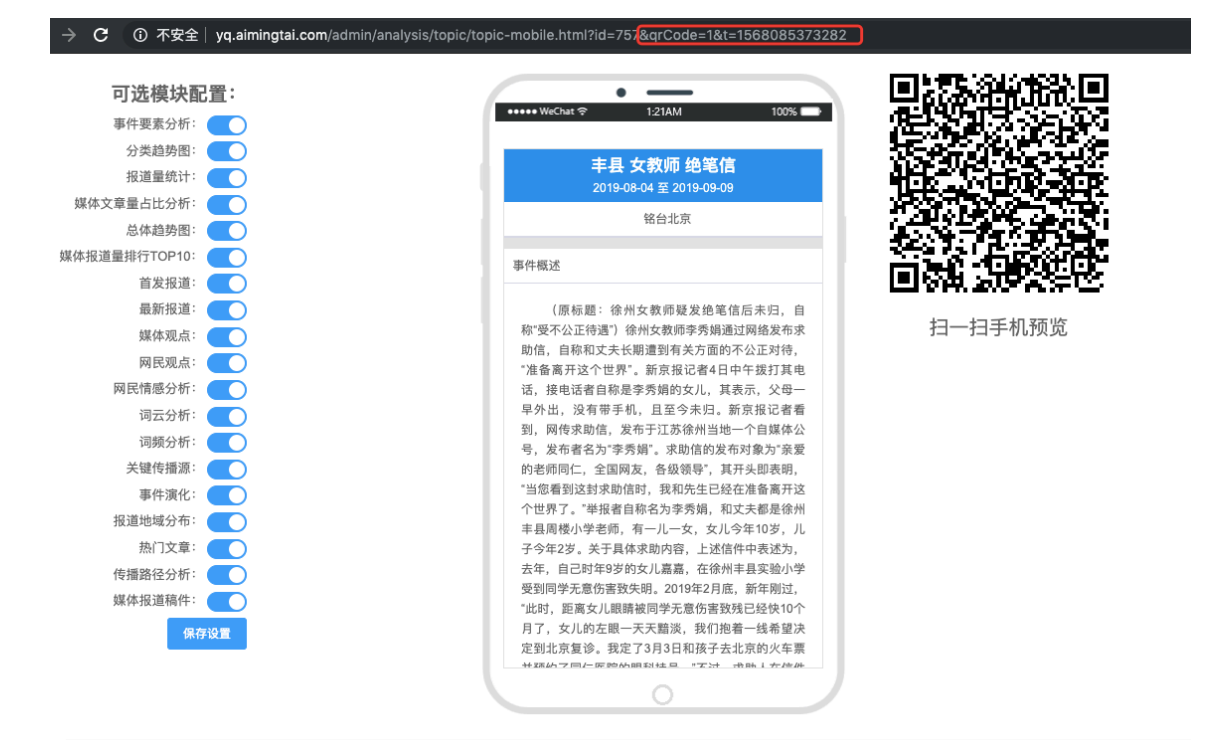

图27. 删除之前的页面

在页面空白处,点击右键,选择打印,即可将报告打印成纸质版。

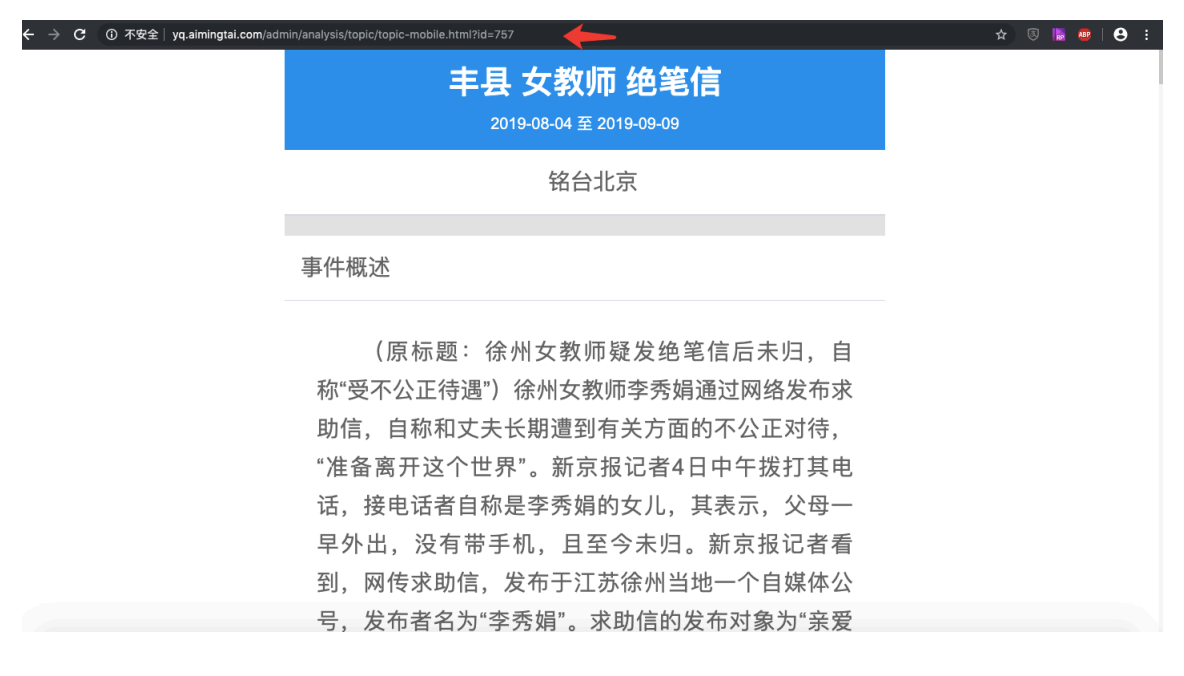

图28. 删除地址之后的页面

# 8. 多人协作编辑

在碰到重大舆情事件,需要多人协助修改专题报告时,可点击 ☆ 五 角星,将报告分享给需要协助的人,就可以开始多人协作编辑。其中"个 人"分类里报告,只有自己可以看到,其他人都看不到;如果是"部门 共享",只有同部门账号可见;如果是"指定共享",指定人也可以查 看和编辑。

| ☆ 瑞智大数据 主题监             | 測 重点监測 搜索 > 传播分析 > 预警 > | 网译 ~ 任务管理 ~ 知识库 ~ 报告 可视化大 | 屏 🔒 智山                  |
|-------------------------|-------------------------|---------------------------|-------------------------|
| 个人 部门共享 指定共享            |                         |                           |                         |
|                         | ☆ 2 10                  | A C 0                     | ☆ 凶 自                   |
| 5773                    | 丰县 女教师 绝笔信              | 邳州 扫黑办 九旬                 | 利奇马                     |
| · • ·                   | 2019-08-04 至 2019-09-09 | 2019-07-17 至 2019-09-09   | 2019-08-12 至 2019-08-12 |
|                         | 查看 修改                   | 查看 修改                     | 查看 修改                   |
| ☆ ☎ 0                   | ± 2 ±                   | ☆ ⊠ @                     | ☆ Ľ 8                   |
| 港独                      | 曾欣 湖北省公安厅               | 躲避峡                       | 黄大仙 居民                  |
| 2019-08-06 至 2019-08-12 | 2018-08-01 至 2019-08-12 | 2019-08-02 至 2019-08-08   | 2019-08-03 至 2019-08-05 |
| 查看修改                    | 查看修改                    | 查看 修改                     | 查看 修改                   |

在多人编辑时,在专题编辑页的顶部可以看到都有哪些人在协作编

#### 辑,还可以通过"编辑记录"查看编辑历史记录。

|                                                                                                    | இர新闻中心の正在物同編輯中<br>邳州 扫黑办 九旬 ピ                                                                                                    |                                                                                                    |                                                                                                    |
|----------------------------------------------------------------------------------------------------|----------------------------------------------------------------------------------------------------|----------------------------------------------------------------------------------------------------|----------------------------------------------------------------------------------------------------|
| 制作单位: 江苏省公安厅新闻宣传中心 事件热度: 🛧 🛧 🛧                                                                                                    | 3 🗹 移动                                                                                                    | )版报告 保存为PDF                                                                                                    | PDF保存记录编辑记录                                                                                                    |
| 『專件縣要』 2<br>7月5日,江苏徐州"邳州市公安局扫黑办"发布了一<br>岁。因夫妻俩均属耄耋老人,年事已高,引发网友热议。<br>夫妻俩涉嫌寻衅滋事罪被刑拘,"不是说岁数大了,就不<br>近日,邳州市公安局经位章,抓获犯罪嫌疑人范沛荣,限<br>方公安局扫黑办决定即日起,向社会各界和广大群众公开<br>报人身份和举报线索严格保密,依法保护,对举报名价伯<br>罪嫌疑人基本情况及照片。其中,范沛荣,女,汉族,和<br>生,户籍地:邳州市陈楼镇陈楼村8组647号。陈广礼,<br>东楼201室。 | 则举报违法犯罪线索的通告。通告上有<br>.7月18日,通告上留下联系电话的部署<br>:会涉嫌犯罪。"▲引发争议的邳州市公<br>练迎先、陈广礼三人(陈广礼系陈迎先<br>FV收集范沛荣、陈迎先、陈广礼的违法<br>直的违法犯罪线索,将依据有关规定给<br>938年12月8日生,户籍地:邳州市陈村<br>男,汉族,1965年3月2日生,原籍:邳 | [3名犯罪嫌疑人,其中两人是<br>客官回复上游新闻(报料微信<br>安局扫黑办通告邳州市公安局<br>、范沛荣夫要三儿子)。为经<br>犯罪线案,希望广大群众踊致<br>予人民币1000元至10000元的<br>楼镇陈楼村8组647号。陈迎<br>州市陈楼镇陈楼村,现户籍封 | 夫妻,丈夫91岁、妻子81<br>号:shangyounews)称,<br>討黑办发布的这则通告称,<br>:面查清违法犯罪事实,邳州<br>长检举揭发。公安机关将对举<br>;奖励。通告还公布了3名犯<br>5,男,汉,1928年月20日<br>8:南京市鼓楼区裴家桥70号 |
| ■ 网站 文章总数 ■ 网 网 □ ○ ○ ○ ○ ○ ○ ○ ○ ○ ○ ○ ○ ○ ○ ○ ○ ○                                                                                                    | <sup>站</sup> <b>媒体总数</b><br><sup>博</sup>                                                                                                    | 原创                                                                                                    | 原创转载                                                                                                    |

## 9. 转载分析

<u>转载查询</u>是通过节选文章段落或全部文章作为查询条件的方式进行 全网检索,找出全网与该文章段落或全部文章相似的文章,为版权追溯、 稿件传播分析、相似文章检索提供支持。

| 😽 瑞智大数据 主题监测 重点监测                                                                                                    | 為点 搜索 → 分析 → 预警 → 报告                            | A 194                                        |
|----------------------------------------------------------------------------------------------------|-------------------------------------------------|----------------------------------------------|
| 复制文章标题到下框内                                                                                                    | ● 三天 ○ 一周 ○ 一月 ● 精确分析 ○ 模糊分析 分析                 |                                              |
| 请输入文章标题                                                                                                    | 传播路径 转载文音                                       |                                              |
| 复制整篇文章或截取文章中的一部分内容拷贝到下框内                                                                                                    |                                                 |                                              |
| "中国人不打中国人" "中国人要帮中国人"——习近平总书记重要<br>讲话在两岸产生强烈共鸣                                                                                                    | ● 特徴 予約直<br>資売前所取取合作=売方日冊 ●<br>○ 本期目            | O 腾讯新闻腾讯号手机客户端                               |
| 新华社北京2月27日电 习近平总书记在《告台湾同胞书》发表40<br>周年纪念会上发表重要讲话,充分体现了对台湾同胞利益福祉的关心                                                                                                    |                                                 |                                              |
| 大外。 中国人不引中国人 中国人要带中国人 ,谓具息切的话 语暖人心扉,在两岸社会产生强烈共鸣。                                                                                                    | ● 常用日弦客户端 ● ● ● ● ● ● ● ● ● ● ● ● ● ● ● ● ● ● ● | ─────────────────────────────────────        |
| 福建晋江围头村,是大陆离大金门岛最近的渔村。当地的"战地                                                                                                    | 〇 - 5番組織<br>〇 本語機構<br>大連日時 〇                    | <ul> <li>〇 大连党建网</li> <li>〇 土本が建図</li> </ul> |
| 公园"记录了曾经的创伤,不远处还有一座"新娘主题园",今首对照,耐人寻味。                                                                                                    |                                                 | 一 大走和尚两                                      |
| and and a state of a state of a state of the state of the | 金属影視中心                                          | ───○ 金盾影視                                    |
| "铜烟散尽,赵台发舞台。"村党文部书记洪水半说,"围头现<br>在有147对西岸主要,煽动去137人,娶过来10人,我们这里是'西岸                                                                                                    | ○知識時級十日                                         |                                              |
| 一家亲'的缩影。"                                                                                                    | 前双: 新华社 O 安底新闻网                                 |                                              |
|                                                                                                    | 华重经持两 🛇                                         |                                              |
| "'中国人不打中国人。' 你岸同胞要共谋和平、共护和平、                                                                                                    | O 中工网                                           | 0 100 ct : 95 40 80                          |
| 共享和半。'习尽书记说出了我们的心声。两岸问题要一同守护和<br>亚、石能让战争非副重演。"他说                                                                                                    | ○ 大進日报电子报                                       | <ul> <li>〇 起 J 新闻网</li> <li>〇 南方网</li> </ul> |
| 十,个形比成35%加重规。185%。                                                                                                    | ○ 本溪日报数字报                                       | ● 哈密政府网                                      |
| 1992年,村民洪建财的女儿洪双飞成为村里第一个嫁到金门的大                                                                                                    | - 元素日始由之均                                       | ──○ 浙江省总工会                                   |
| 陆新娘。当时洪建财曾有顾虑:"万一又打起来怎么办?"但他想                                                                                                    |                                                 | — () 尚南周                                     |
|                                                                                                    | 新华社 O                                           | ────○ 中华人民共和国中央人民政府                          |
|                                                                                                    | ○ 新华社客户端                                        |                                              |
|                                                                                                    |                                                 | ○ 今日头条头条号-手机客户端                              |
|                                                                                                    | ○ 沉阳日预煎 学派                                      | ● > □ > □ > □ > □ > □ > □ > □ > □ > □ >      |
|                                                                                                    |                                                 |                                              |

图29. 系统生成的二维码 H5 报告, 微信扫描看报告

在"标题"位置或"文章"位置,粘贴文章标题或文章全文就可以 进行检索,系统会自动根据文章标题和文章内容找出全部相似文章,并 且绘制出转载、传播路径图。

使用精确分析和模糊分析采用的分析精度阈值不同,模糊分析使用 的阈值比精确分析低 20%左右,标题或正文不完全一致的文章也会被分 析出来。

# 10. 人工预警

人工预警是由人工筛选后报送的预警信息,主要由人工推送预警信息,推送信息内容质量较高。

| 対 瑞智大数据                                     | 主題監測 重点监测 搜索 《 传播分析 《 预警 》 网评 《 任务管        | 理 ~ 知识库 ~ 报告 可视化大屏                            | 😕 智山                                             |
|---------------------------------------------|--------------------------------------------|-----------------------------------------------|--------------------------------------------------|
| 预警规则                                        | <b>未读預警信息</b> 已读预警信息 已采用预警信息 系统预警 重要信息 黑名单 | 管理                                            |                                                  |
| + 🖻 🗊 🌲 🔌                                   | ──天内 ∨ 境内外 ∨ 负面 ∨ 消重显示 、 人工預警 加入素材库 设为已    | <b>设为垃圾信息</b> 请输入标题 查                         | 1询 重量                                            |
| 全部                                          | 级别 情感 标题 微信端采集                             | 来源作者                                          | 发布时间 操作                                          |
| <ul> <li>红色與情</li> <li>警情通报(已启用)</li> </ul> | 红色舆情 页 【2名男子地铁拍视频喊卧倒引禄慌,警方通报:已将JI控制】       | 新浪微博 早晨sheer                                  | 09-09 20:41 已读 采用 垃圾信息                           |
| ▼ 橙色與情                                      | <b>红色舆情</b> 页 啥也不说只等警方通报[胖红生气]             | 新浪微博 弱小的镜子3238                                | 09-09 20:34 已读 采用 垃圾信息                           |
| 法院宣判(已启用)                                   | □ 红色舆情 页 北京爆料                              | 新浪微博北京人生)                                     | 247) 全部标为已读                                      |
| 拉奈阮来叶(C/G/H)<br>蓝色舆情                        | 红色舆情 页 美国男子在网上直播自己与警方飙车追逐,道完歉刚下车就被击毙 美     | 新浪微博 《《黑礼服》 人工                                | 预警                                               |
| ▼ 一般舆情                                      | 红色舆情 资 港铁主席发公开信谴责暴力:正面临40年来最严峻挑战!【三分钟法治    | 来目: 智山<br>云南长安网 港铁主席发:                        | 2019-09-09 21:08:30<br>公开信谴责暴力:正面临40年来最严峻挑战! 【三分 |
| 舆情系统招标公告(已启用)                               | 红色舆情 页 【警方通报老太太自残式碰头:网传车主赔偿三千系谣言】          | (特法治新闻)<br>新浪微博 遐迩梁展 (标为已读                    | 全知道】                                             |
|                                             | 橙色與情 页 原烟台开发区旅游局局长、党组书记王廷贤被提起公诉            | 大众网 张其天 四三 人工                                 | 预警                                               |
|                                             | ─ 橙色奧情 页 湖南检察机关依法对赵景文涉嫌受贿、贪污案提起公诉          | 云南长安网 市政府关于                                   | 2019-09-09-21:06:30<br>调整部分副市长工作分工的通知            |
|                                             | 橙色與情 员 重庆双胞胎兄弟恶势力团伙案一审宣判 最高获刑15年           | 央视网 王敬东                                       |                                                  |
|                                             | 橙色與情<br>與 中国国家烟草专卖局原副局长赵洪顺涉嫌受贿被提起公诉        | (TEW) 入上:<br>博讯新闻网 来自:智山                      | 資誉<br>2019-09-09 21:08:30                        |
|                                             | 橙色與情 员 受贿2000余万! 晋商银行原副行长栗建强受贿、行贿案一审宣判     | 微信公众号         山西高院         4岁小孩"高 <b>标为已读</b> | 家出走"父母求助民警两小时找回                                  |
|                                             | 红色舆情 页 昨晚一晚上都没怎么睡着,今天越传越离谱,阴谋论,鬼神论都出来了     | 新浪微博 落霞欢愉 人工预警                                | 2019_09_09 21:08:00                              |
|                                             | 共169条 20条/页 ✓ < 1 2 3 4 5 6 9 > 前往         | летък лактак<br>1 д                           |                                                  |

图30. 自动预警与人工预警菜单

可以在主题监测和重点监测模块,选择相应文章后进行人工预

#### 瑞智大数据系统功能介绍

|                                                                                                    |                                                                                                    |                                                                                                    | 22 April                                                                                                    | - V.c.         |
|----------------------------------------------------------------------------------------------------|----------------------------------------------------------------------------------------------------|----------------------------------------------------------------------------------------------------|----------------------------------------------------------------------------------------------------|----------------|
| LRE7 178                                                                                                    |                                                                                                    |                                                                                                    | 794JHE                                                                                                    | IEX-           |
| 常规监测 自定义                                                                                                    | □ 信息列表 III 综合分析                                                                                                    |                                                                                                    |                                                                                                    |                |
| 恶性治安案事件                                                                                                    |                                                                                                    |                                                                                                    |                                                                                                    |                |
| 恶性治安案事件(新闻)                                                                                                    | ALL ALL MORTHING HANDROAD HANDROAD HA |                                                                                                    |                                                                                                    |                |
| 恶性治安案事件 ( 微博论坛 )                                                                                                    | 十 🗧 全选 报送预警 主题报告 加入报告素材库                                                                                                    | 在结果中查询                                                                                                    | 立即                                                                                                    | 刷新             |
| 交园安全案事件                                                                                                    | →                                                                                                    | 展访于与。王机家户端                                                                                                    | 02-28 13:00                                                                                                    | 01             |
| 5通运输事故                                                                                                    |                                                                                                    | 380427C (-3-1/421/ 40                                                                                                    | 02-20 25.00                                                                                                    | 6              |
| 防安全事故                                                                                                    | 正文:被北京海淀警方远赴广东抓获。今天本报记者从海淀警方获悉,潜逃11年的张某某因涉嫌盗窃罪已被刑事拘留                                                                                                    | 習。 2008年5月 , 一小区别墅主人                                                                                                    | 向海淀公                                                                                                    |                |
|                                                                                                    |                                                                                                    |                                                                                                    |                                                                                                    |                |
| 共安全事故                                                                                                    | 安分局西三旗派出所报警,称自家保险柜被人撬开,里面的几万元现金、金条及名贵手表被盗。民警经过一个月调查,                                                                                                    | 锁定3名嫌疑人,并得知3人已返回                                                                                                    | 回老家,随                                                                                                    |                |
| *共安全事故<br> 然灾害事故                                                                                                    | 安分局西三脚混出所报警,称自家保险柜被人撬开,里面的几万元现金、金条及名贵手表被盗,民警经过一个月调查,<br>后在三人原籍抓捕。但是村里进了"外人"的消息被快速传开,其中一名嫌疑人张某某得知后,第一时间悄悄逃跑,另                                                                                                    | 锁定3名嫌疑人,并得知3人已返回<br>弓两名嫌疑人则被民警成功抓获。                                                                                                    | 回老家,随<br>在外地逃                                                                                                    |                |
| 次安全事故<br>3然灾害事故<br>☆金融渉稳                                                                                              | 安分局西三旗派出所报警,称自家保险柜被人撬开,里面的几万元现金、金条及名贵手表被盗。民警经过一个月调查,<br>后在三人原籍消耗,但是村里进了"外人"的消息被快速传开,其中一名继续人张其将得知后,第一时间悄悄逃跑,另<br>亡几年后,张其觉得风声已过,悄悄联系上妻子,让她"南下"与潜逃到广东的自己汇合,并"借用"表兄张某的身                                                                                                    | 锁定3名嫌疑人,并得知3人已返回<br>引两名嫌疑人则被民警成功抓获。<br>份证正常生活。由于两人长相高度                                                                                    | 回老家,随<br>在外地逃<br>〔相似,张                                                                                                    |                |
| 以共安全事故<br>自然灾害事故<br>步众金融涉稳<br>物感时占                                                                                    | 安分洞理三旗沉出所接聲,將自家保險能够人職并,里面的几万元现金,金条及名貴手表總處,居發过一个月環查,1<br>后在三人類離前地,但是村里還了"外人"的消息最快速传开,其十一名解聚人张某某得知后,第一时间消散追跑,另<br>亡几年后,张某某货得风声已过,销得联系上妻子,让她"离下"与潜退到广东的自己汇合,并"借用"表兄张某的身中<br>某某成功"变身",还 全文                                                                                                    | 锁定3名嫌疑人,并得知3人已返回<br>引两名嫌疑人则被民警成功抓获。<br>份证正常生活。由于两人长相高度                                                                                    | 回老家,随<br>在外地逃<br>盯相似,张                                                                                                    |                |
| 公共安全事故<br>自然灾害事故<br>步众金融涉稳<br>故感时点<br>************************************                                            | 安分隔层三旗沉出所接着,称自家保险能被入精子,里面的几万元现金,金条及名贵手表被盗,居爱过一个月调查,1<br>后在三人跟籍抓绳,但是村里进了"外人"的消息就快速传开,其中一名爆起人张某某得知后,第一时间悄挡逃离,另<br>亡几年后,张某犹觉得风声过过,悄悄联系上妻子,让她"南下'与潜迅到'东的自己汇合,并"借用"表元张某的身<br>某某成功"变身",还 全文<br>发布链接地址: https://mojiwap.eastday.com.443/m/190228105500758.html?qid=mojizixun                                                                                                    | 锁定3名嫌疑人,并得知3人已返回<br>马两名嫌疑人则被民警成功抓获。<br>份证正常生活。由于两人长相高度<br>标为E                                                                             | 回老家,随<br>在外地逃<br>【相似,张<br>3读 报送                                                                                                    |                |
| 決安全事故<br> 然灾害事故<br> 外金融渉職<br> 成感时点<br> 資环保渉職                                                                          | 安分洞园三旗沉出所接着,称自家限新能被入精开,里面的几万元观念。金条及名贵手表被道,居是时过一个月晒直,1<br>后在三人跟额抓绳。但是村里进了"外人"的消息就快速传开,其中一名爆起人张某某得知后,第一时间悄悄逃跑,5<br>亡几年后,然其我说得风而走过,悄悄既系上妻子,让她"南下"与潜迅到广东的自己汇合,并"借用"表元张某的身<br>某某成功"变身",还 全文<br>发布链接地址: https://mojiwap.eastday.com.443/m/190228105500758.html?qid=mojizixun                                                                                                    | 微定3名嫌疑人,并得知3人已返回<br>司两名嫌疑人则被民警成功抓获。<br>份证正常生活。由于两人长相高度<br>标为E                                                                             | 回老家,随<br>在外地逃<br>时间以,张<br>3读 报送                                                                                                    |                |
| 以大安全事故<br>当然交害事故<br>步介金融沪稳<br>政節时点<br>攻育环保沪稳<br>劳致纠纷沪稳<br>医患矛盾注意                                                      | <ul> <li></li></ul>                                                                                                    | 锁定3名嫌疑人,并得知3人已返回<br>同等名嫌疑人则被民警成功抓获。<br>份证正常生活。由于两人长相高道<br>标为E<br>今日头象-寻机客户端                                                               | 回老家,随<br>在外地逃<br>时间似,张<br>3读 报送<br>02-28 12:52                                                                                                    | 02             |
| (共安全事故<br>(然文實事故)<br>(次金融涉職)<br>(資所保涉職)<br>(資所保涉職)<br>(資外紛涉職)<br>(並予需)沙職<br>(体性事件)沙職)                                 |                                                                                                    | 1002名编码人,并得知2人已返回<br>3两名编码人则被民警成功抓获。<br>份证正常生活。由于两人长相离虚<br>标为E<br>今日头条-手机客户端<br>公众号:北京好精彩                                                 | <ul> <li>····································</li></ul>                                                                                                    | 02             |
| 以共安全事故<br>当然交害事故<br>少介金融游稳<br>政態时点<br>政策可环保涉稳<br>等资约纷涉稳<br>医患矛盾涉稳<br>器外性事件行涉稳<br>国际险恶专项                               |                                                                                                    | 取決2名編成人、計時取3人已返回<br>3時名編成人則被民警成功派获。<br>份证正常生活。由子两人长相高虚<br>标为E<br>今日头条・手机客户端<br>公众号:北京好精彩<br>- 二二世 200                                     | <ul> <li>迎客家,随<br/>在外地逃<br/>时间以,张</li> <li>司法,报送</li> <li>02-28 12:52</li> <li>02-28 12:18</li> </ul>                                                                      | 02             |
| 決安全事故<br>納欠害事故<br>炒众金融涉稳<br>均衡研点<br>定育环保护稳<br>污资纠纷涉稳<br>患矛盾涉稳<br>特体性事件涉稳<br>國納密专项<br>医利相关信息                           |                                                                                                    | 問題之名編成人、計時加入 二級回<br>司所名編成人則被民警成功派获。<br>份征正常生活。由于两人长相減重<br>标为E<br>今日头条・手机客户端<br>公众号:北京好構彰<br>中国直销网                                         | 348家,随<br>在分地逃<br>時用以,张<br>切2-28 12:52<br>02-28 12:18<br>02-28 12:16                                                                                                    | 02             |
| 決安全事故<br>然欠害事故<br>少众金融涉稳<br>炎感时点<br>友育环保涉稳<br>等強纠纷涉稳<br>医患矛盾涉稳<br>某体性事件涉稳<br>黑陽感表或<br>医导相关信息<br>定发事件警情通报              |                                                                                                    | 問題之名編成人, 計得加入 己返回<br>司為名編成人則被民警成功派获,<br>份证正常生活,由于两人长相減重<br>与为日<br>令日头条-手机客户端<br>公众号:北京好稿彩<br>中国直销网<br>(四上发布违法广告并涉嫌开展(6)                   | 回客家,随<br>在分地追<br>期间以,张<br>同2-28 12:52<br>02-28 12:18<br>02-28 12:16<br>02-28 12:16                                                                                         | 02             |
| 公共安全事故<br>台校支書事故<br>步介金融涉職<br>故應时点<br>故而不保涉職<br>芳強纠約準職<br>医患矛盾涉職<br>塔体性事件涉職<br>当無除恶专項<br>医等相关信息<br>交发其件醫情遇报<br>全球醫务资讯 | 安分隔理三旗沉却所變等,称自家限發能够入預开,里面的几方元现金。金条及名贵手表總處,用聲过一个月環查;1,<br>后在三人原類抓捕。但是打型进了"外人"的消息破快速传开,其中一名嫌疑人张某某得知后,第一时间悄悄逃跑,5<br>亡几年后,然其就发得风冲在过,悄悄取我上妻子,让她"南下"与谢逃到广东的自己汇合,并"借用"表无法派的身<br>某某成功"变身",还 金文<br>发布链接地址: https://mojiwap.eastday.com:443/m/190228105500758.html?qid=mojizixun<br>十   ① 香省人均收入汇总:浙工编店江苏,贵州增速最快,新疆仅北京1/3<br>十   ② 一司机在北京某小区内持刀砍人,仅因为这事儿…(很烦)<br>十   ② 一司机在北京某小区内持刀砍人,仅因为这事儿…(很烦)<br>十   ② 小司机在北京某小区内持刀砍人,仅因为这事儿…(很烦)<br>午   ③ 小司机在北京某小区口持用编统,紧紧直传并开展情情!16人已被逮捕<br>正文: …,北京代联万家使用编辑、紧紧直传并开展情情!16人已被逮捕<br>至文: …,北京代联万家公司从事"U宝币"和"易货宝"经营业务,除涉嫌情野外,其自设网站及做信公众号还存在)                                                                                                    | 10次2名編成人則被民警成功順获。<br>670正常生活。由于两人长相原虚<br>你边正常生活。由于两人长相原虚<br>你为日<br>令日头条-手机客户端<br>公众号:北京好稿影<br>中国直销网<br>19月发布违法广告升涉嫌开展(<br>99爆发布违法广告升涉嫌开展( | <ul> <li>書本家,題<br/>在外地選<br/>(日似,张</li> <li>書源 服送</li> <li>の2-28 12:52</li> <li>02-28 12:18</li> <li>02-28 12:16</li> <li>(1) (1) (1) (1) (1) (1) (1) (1) (1) (1)</li></ul> | 02<br>03<br>04 |

图31. 通过平台人工报送预警

在<u>主题监测</u>、<u>重点监测</u>模块选中要报送的信息后,点击"报送预警" 按钮或者文章末尾的"报送",对要报送的信息编辑、确认无误后进行 报送,信息即可报送至"人工预警"频道。如果希望把信息让部门所有 人可以看到,选择部门可见,如果只想让某个人查收,就可以选择"指 定人可见"。

| n/                                                                                                    | •••            | 舆情报送                                                                                                    |                       |
|----------------------------------------------------------------------------------------------------|----------------|----------------------------------------------------------------------------------------------------|-----------------------|
|                                                                                                    | ① 不安全   yq.aii | ningtai.com/admin/cms/caution/dialog/report-new.html?t=1568034950916                                                                                                    |                       |
|                                                                                                    | * 网址           | http://jiangxi.jxnews.com.cn:80/system/2019/09/09/018583773.shtml                                                                                                    | Ŧ                     |
| 5                                                                                                    | * 时间           | © 2019–09–09 20:37:00                                                                                                    |                       |
|                                                                                                    | * 标题           | 网曝女子遭2人性侵 上饶警方通报:已逮捕2名犯罪嫌疑人                                                                                                    | Ċ                     |
|                                                                                                    | * 级别           | 一般舆情                                                                                                    | 4                     |
|                                                                                                    | * 全文           | 中国江西网/江西头条新闻客户端讯 记者王樊报道:近日,有网民在"问政江西"反映,7<br>月31日凌晨,上饶县石人乡国土资源管理所副所长余某某在石人乡政府自然资源办公楼性侵未婚女<br>子林某。上饶县公安局回复,已逮捕2名嫌疑犯,目前,案件还在进一步侦查中。<br>9月6日,上饶县公安局回复,"2019年7月31日晚,上饶县公安局刑警大队接林某报案<br>称:其于2019年7月30日夜晚至2019年7月31日凌晨在上饶县石人乡政府自然资源所办公楼内先后<br>被郭瑜、余先民强奸。接警后通过系列调查取证工作,犯罪嫌疑人郭瑜(男,现年33岁,上饶县人)<br>于2019年8月2日被我局刑事拘留,2019年8月16日经上饶县人民检察院批准逮捕,同年8月17日我<br>局对郭瑜执行逮捕;2019年8月19日我局对犯罪嫌疑人余先民(男,现年47岁,上饶县人)提请批准<br>逮捕,2019年9月4日经上饶县人民检察院批准逮捕,同日我局对余先民执行逮捕。目前,案件还在<br>进一步侦查中。" | 国<br>ひ<br>安<br>ラ<br>ラ |
|                                                                                                    | 地域             | 江西:上饶市:上饶县 >                                                                                                    | 5                     |
| and the second second se | 报送类型           | ● 部门可见 指定人可见                                                                                                    |                       |
|                                                                                                    |                |                                                                                                    | ו                     |

#### 图32. 编辑确认要报送的信息

在系统中搜索不到的信息或通过微信群、QQ 群、事发第一现场发现的信息,可以通过平台的"上报"功能报送。

| 対 瑞智大数据 | ±١    | 题监测 重点监测   | 搜索 ~   传播分析  | 斤~ 預警 ~  | ₩₩ ~     | 任务管理、 | ✓ 知识库 ─ 折 | 告 可视化大屏 |                  | 2 智山  |
|---------|-------|------------|--------------|----------|----------|-------|-----------|---------|------------------|-------|
| 部门      | 全部 一角 | 投與情 重要舆情   |              |          |          |       |           |         |                  |       |
| 个人      | 上报與情  |            |              |          |          | -     | -天内 🗸     | 信源类型    | > 关键词查询          | C     |
|         | 级别    | 标题         |              |          |          |       | 来源        | 上报人     | 上报时间             | 操作    |
|         | 一般與情  | 网曝女子遭2人性侵  | 上饶警方通报:已逮捕   | 12名犯罪嫌疑人 |          |       | 中国江西网     | 智山      | 2019-09-09 21:07 | 加入案例库 |
|         | 一般與情  | 「转发」11岁女孩不 | 幸遇害,凶手就住同一   | 小区! 这些事情 | 一定要告诉孩子  |       | 未知        | 智山      | 2019-09-09 21:07 | 加入案例库 |
|         | 一般與情  | 4岁小孩"离家出走" | 父母求助民警两小时挑   | 2D       |          |       | 未知        | 智山      | 2019-09-09 21:08 | 加入案例库 |
|         | 一般與情  | 市政府关于调整部分  | 分副市长工作分工的通知  | Ω        |          |       | 未知        | 智山      | 2019-09-09 21:08 | 加入案例库 |
|         | 一般與情  | 港铁主席发公开信证  | 書表暴力:正面临40年3 | 来最严峻挑战!  | 【三分钟法治新门 | 司全知道】 | 云南长安网     | 智山      | 2019-09-09 21:08 | 加入案例库 |
|         |       |            |              |          |          |       |           |         |                  |       |

图33. 人工预警中的上报功能

## 11. 自动预警

<u>自动预警</u>是按照预先设置好的规则自动推送预警信息的方式,预 警规则可自定义设置,由于预警信息由机器自动推送,无人工干预,会 有重复和垃圾信息。

| 対 瑞智大数据             | 主题监测 重点监测 搜索 〉 传播分析 > 预警 > 网评 > ·                 | 任务管理 ~ 知识库 ~ 报告 可视作                                 | K大屏 🔒 智山                 |
|---------------------|---------------------------------------------------|-----------------------------------------------------|--------------------------|
| 预警规则                | 未读预警信息 已读预警信息 已采用预警信息 疑似垃圾和重复信息                   | 黑名单管理                                               |                          |
| + 🖻 🛍 🌲 🔉           | ──天内 ∨ 」 境内外 ∨ 」 负面 ∨ 」 消重显示 ∨ 」 全部信源 ∨ 」 加入素材库 ざ | <b>3为已读 设为垃圾信息</b> 请输入标题                            | 查询 重置                    |
| 全部                  | 级别 情感 标题                                          | 来源作者                                                | 发布时间 操作                  |
| <ul> <li></li></ul> | □ 红色舆情 页 【2名男子地铁拍视频喊卧倒引恐慌,警方通报:已将其控制】             | 新浪微博 早晨sheer                                        | 09-09 20:41 已读 采用 垃圾信息   |
| ▼ 橙色舆情              | <b>红色舆情 负</b> 啥也不说只等警方通报[胖红生气]                    | 新浪微博 弱小的镜子323                                       | 8 09-09 20:34 已读 采用 垃圾信息 |
| 法院宣判(已启用)           | ☐ 红色舆情 页 北京爆料                                     | 新浪微博 北京人生活资计                                        | 09-09 20:07 已读 采用 垃圾信息   |
| 位祭阮柔忤(已后用)<br>蓝色舆情  | 红色舆情 页 美国男子在网上直播自己与警方飙车追逐,道完款刚下车就被击毙 章            | e 新浪微博                                              | 09-09 19:41 已读 采用 垃圾信息   |
| ▼ 一般與情              | 红色舆情 页 港铁主席发公开信谴责暴力:正面临40年来最严峻挑战! 【三分钟法           | 站 云南长安网                                             | 09-09 19:43 已读 采用 垃圾信息   |
| 與情系统招标公告(已启用)       | <b>红色舆情</b> 页 【警方通报老太太自残式碰头:网传车主赔偿三千系谣言】          | 新浪微博 遐迩梁展9                                          | 09-09 19:33 已读 采用 垃圾信息   |
|                     | 橙色與情 页 原烟台开发区旅游局局长、党组书记王廷贤被提起公诉                   | 大众网 张其天                                             | 09-09 19:17 已读 采用 垃圾信息   |
|                     | 橙色奧情 资 湖南检察机关依法对赵景文涉嫌受贿、贪污案提起公诉                   | 云南长安网                                               | 09-09 19:24 已读 采用 垃圾信息   |
|                     | 橙色與情 页 重庆双胞胎兄弟恶势力团伙案一审宣判 最高获刑15年                  | 央视网 王敬东                                             | 09-09 19:15 已读 采用 垃圾信息   |
|                     | 橙色與情      负 中国国家烟草专卖局原副局长赵洪顺涉嫌受贿被提起公诉             | 博讯新闻网                                               | 09-09 19:06 已读 采用 垃圾信息   |
|                     | 橙色與情 受贿2000余万! 晋商银行原副行长栗建强受贿、行贿案一审宣判              | 微信公众号 山西高院                                          | 09-09 19:03 已读 采用 垃圾信息   |
|                     | <b>红色舆情 贡</b> 昨晚一晚上都没怎么睡着,今天越传越离谱,阴谋论,鬼神论都出来      | 了 新浪微博 落霞欢愉                                         | 09-09 19:08 已读 采用 垃圾信息   |
|                     | 其169条 20条/页 ✓ < 1 2 3 4 5 6 9 > 1                 | Arr Vo, Alk Lite Peter II. 1 and Alk Lite<br>前往 1 页 |                          |

图34. 自动预警信息

添加新预警规则的方法: 在<u>自动预警</u>页面,点击左侧预警规则列表 的**+**加号即可打开添加新规则页面。

| 対 瑞智大数据             | 主題监測 重点监测 搜索 ◇ 传播分析 ◇ 预警 ◇ 网评 ◇ 任务                                                      | ・<br>管理 ~ 知识库 ~ 报告 可視化プ | 「屏 🙆 智山                |
|---------------------|-----------------------------------------------------------------------------------------|-------------------------|------------------------|
| 预警规则                | 未读预警信息 已读预警信息 已采用预警信息 疑似垃圾和重复信息 黑名                                                      | 4 单管理                   |                        |
| 🛨 🗉 🛍 🔺 🔌           | 一天内 ∨         境内外 ∨         负面 ∨         消重显示 ∨         全部信源 ∨         加入素材库         设力 | 2读 设为垃圾信息 请输入标题         | 查询重量                   |
| 全部                  | 級別 情感 标题                                                                                | 来源 作者                   | 发布时间 操作                |
| <ul> <li></li></ul> | ○ 红色與情 页 營情通报                                                                           | 微信公众号 南通日报              | 09-09 21:30 已读 采用 垃圾信息 |
| ▼ 橙色舆情              | 橙色與情 负 【扫黑除恶】庐阳区院   林锦华等15人恶势力犯罪集团案一审宣判                                                 | 微信公众号 合肥检察              | 09-09 21:10 已读 采用 垃圾信息 |
| 法院宣判(已启用)           | 红色舆情 负 【北京海淀警方通报轿车开上人行天桥:为避拥堵快速掉头 司机被行                                                  | . 新浪微博 北京旅游生活资讯         | 09-09 21:29 已读 采用 垃圾信息 |
| 位祭阮柔忤(已后用)<br>蓝色舆情  | 红色舆情 负 警情通报 9月9日上午,海安市墩头镇西湖村发生一起恶性刑事案件。                                                 | 新浪微博 小雨季先生              | 09-09 21:22 已读 采用 垃圾信息 |
| ▼ 一般舆情              | 红色舆情 负 警方通报:2019年9月6日11时许,交管部门在通州区九棵树地区执行交                                              | 新浪微博 萝卜报告               | 09-09 21:13 已读 采用 垃圾信息 |
| 舆情系统招标公告(已启用)       | 橙色與情 页 云南检察机关对昆明市政协原党组成员罗建宾决定逮捕                                                         | 新浪云南                    | 09-09 21:01 已读 采用 垃圾信息 |
|                     | 红色舆情 鱼 【2名男子地铁拍视频喊卧倒引恐慌,警方通报:已将其控制】                                                     | 新浪微博 早晨sheer            | 09-09 20:41 已读 采用 垃圾信息 |

在添加新规则时,可以通过<u>关键词规则</u>或选择已有<u>监测主题规则</u>进 行预警,如果要使用已有的监测主题规则进行预警,需选择<u>关联监测规</u> 则为"是",就可调出已有的监测主题供选择,选择要作为预警规则的 主题,并设定好规则名称后,预警规则就已创建完毕,点击"▲ 启动预 警"按钮,系统即会按照规则开始自动推送预警信息。

|     | 编辑     |                       |                |            |               | ×      |     |
|-----|--------|-----------------------|----------------|------------|---------------|--------|-----|
|     | 预警级别   | 橙色预警(20分钟) 🗸          |                |            |               |        |     |
|     | 规则名称   | 全国警情通报                |                |            |               |        |     |
| 启用  | 关联监测规则 | ○ 否                   |                |            |               |        | 采   |
|     |        | 突发事件警情通报              |                |            |               |        | 采   |
| 。启月 |        | ○ 全国警情通报              | ○ 本地警情通报       | ○ 世界突发事件   |               | - 1 II | 采   |
| 已后  |        | 政法综治 全国政法综治 涉政法干警(新闻) | 地方政法综治         | 🔘 政法综治(新闻) | ) 政法综治 (微博论坛) |        | 采采  |
| 示公  |        | 涉公安队建负面信息             |                |            |               |        | 177 |
|     |        | ○ 涉公安队建负面(新闻)         | ○ 涉公安队建负面(微博微信 | 论坛)        |               |        | 米   |
|     |        | 恶性治安案事件               |                |            |               |        | ~   |
|     |        | ○ 恶性治安案事件(新闻)         | ○ 恶性治安案事件(微博论坛 | )          |               |        | 采   |
|     |        | 校园安全案事件               |                |            |               |        | 采   |
|     |        | ○ 校园安全案事件(新闻)         | ○ 校园安全案事件(微博论坛 | )          |               |        | 采   |
|     |        |                       |                |            | IX III        | 2      | 采   |
|     |        |                       |                |            |               |        | 27  |

图35. 添加关联监测预警规则

在通过<u>关键词</u>设置预警规则时,需注意<u>地域关键词</u>,<u>地域关键词</u>为 空时系统会自动带入和账号绑定的地域词库,例如,你的账号绑定的地 域是北京,地域关键词为空时,系统会自动带入"北京|天安门|长城| 中关村"等众多和北京相关的地域词,这时如果想找和北京相关的交通 事故信息,只需要在关键词位置输入"交通事故词"就可以,地域关键 词保持空白,没有内容就可以。 如果希望预警的内容超出绑定的地域范围,如:想找香港的信息, 这时就需要在地域关键词位置输入和香港相关的词库。

如果希望预警的信息没有地域性或希望预警全国的信息,如:国庆 阅兵、疫苗事件、香港事件等信息,可以在地域关键词位置输入 # 号, 系统就不会自动关联绑定的地域词库规则。

| 対 瑞智大                                                    | 数 据                      | 主题监测                                                       | 重点监测                | 搜索 ~                      | 传播分析 ~                 | 預警 ~                     | 网评 ∽ | 任务管理 ~ | 知识库~ | 报告 | 可视化大屏 |          |                | \rm 智山               |
|----------------------------------------------------------|--------------------------|------------------------------------------------------------|---------------------|---------------------------|------------------------|--------------------------|------|--------|------|----|-------|----------|----------------|----------------------|
| 预警规则<br>+ E 面 ▲<br>全部                                    | <b>编辑</b><br>预警级别        | 红色预警(5分钟)                                                  | ~                   |                           |                        |                          |      |        |      |    |       | ×        | 15.4           |                      |
| <ul> <li>红色與情</li> <li>警情通报(已启用</li> <li>橙色與情</li> </ul> | 规则名称<br>关联监测规则<br>主题检索位置 | <ul> <li>特朗普</li> <li>○ 否 ○ 是</li> <li>○ 全部 ○ 有</li> </ul> | 示题                  |                           |                        |                          |      |        |      |    |       |          | 採T<br>采用<br>采用 | 垃圾信息<br>垃圾信息         |
| 法院宣判(已启用<br>检察院案件(已后<br>蓝色舆情<br>▼ 一般舆情                   | 主题关键词<br>地域检索位置          | 特朗普<br>● 全部 ○ 4                                            | 示题                  |                           |                        |                          |      |        |      |    |       | le<br>le | 采用             | 垃圾信息<br>垃圾信息<br>垃圾信息 |
| 與情系统招标公                                                  | 地域关键词<br>排除检索位置          | (#)<br>● 全部 ○ 1                                            | 示题                  |                           |                        |                          |      |        |      |    |       |          | 采用<br>采用       | 垃圾信息<br>垃圾信息         |
|                                                          | 排除词<br>信源类型<br>境内外       | <ul> <li>☑ 网站 □ 1</li> <li>① 全部 ○ 1</li> </ul>             | 数博 🗌 微<br>寛内 🔵 境    | 信 🗌 A<br>外                | PP 🗌 Twitt             | ter 🗌 i                  | 论坛   | 贴吧     |      |    |       |          | 采用<br>采用<br>采用 | 垃圾信息<br>垃圾信息<br>垃圾信息 |
|                                                          |                          | ars de rien bar                                            | mer lans da vers di | a merukata kata ana ana s | × 446 (M 142 177 77 77 | e ster kala ken dara yik |      | - 100  |      |    |       | 取消 确定    | 采用             | 垃圾信息<br>垃圾信息         |

图36. 添加关键词预警规则

标记为<u>已读</u>,预警信息被标记为已读后,信息会自动归入已读预警 信息列表中。

1.需注意,如果开通的是多用户账号,设定的预警规则以及已读功能是部门内部多账号共享的,自己设定的预警规则,部门内部其他账号都可以看到,跨部门的其他部门不可见。部门内部任意一个人对一条信息点已读,部门内的其他同事在未读预警信息里都不会再看到该信息,其他同事的该条信息也会被标记为已读。

#### 瑞智大数据系统功能介绍

| 対 瑞智大数据             | 主题监测 重点监测 搜索 ~ 传播分析 ~ 预警 ~ 网评 ~ 日                                                              | 务管理 ~ 知识库 ~ 报告 可视化      | 大屏                     |
|---------------------|------------------------------------------------------------------------------------------------|-------------------------|------------------------|
| 预警规则                | 未读預警信息 已读预警信息 已采用预警信息 疑似垃圾和重复信息 黑                                                              | 名单管理                    |                        |
| + 🖻 🗊 🌲 🔉           | 一天内 ∨         境内外 ∨         负面         ∨         消重显示 ∨         全部信源 ∨         加入素材库         ឞ | <b>9已读 设为垃圾信息</b> 请输入标题 | 查询 重量                  |
| 全部                  | 级别 情感 标题                                                                                       | 来源作者                    | 发布时间操作                 |
| ✓ 红色舆情<br>警情诵报(已启用) | □ 红色舆情 👩 广州警方通报                                                                                | 新浪微博 深沪派出所              | 09-09 23:49 已读 采用 垃圾信息 |
| - 一 橙色與情            | □ 红色舆情 页 美国                                                                                    | 新浪微博 世界趣闻收集馆            | 09-09 23:27 已读 采用 垃圾信息 |
| 法院宣判(已启用)           | ──橙色與情 页 龙游"8·28"交通肇事案嫌疑人被批准逮捕 疑存在疲劳驾驶行为                                                       | 衢州新闻网 林家骏)              | 09-09 22:51 已读 采用 垃圾信息 |
| 检察院案件(已后用)<br>蓝色舆情  | 橙色與情 页 终审宣判!济宁警方破获山东省首起涉黑洗钱案                                                                   | 济宁新闻网                   | 09-09 22:58 已读 采用 垃圾信息 |
| ▼ 一般與情              | 红色舆情 页 莆田警方通报老人躺家门口无人照看:督促其子女履行赡养义务                                                            | 手机搜狐网                   | 09-09 23:06 已读 采用 垃圾信息 |
| 與情系统招标公告(已启用)       | <b>红色舆情</b> 页 RT @shijianxingzou: 香港警方通报9.8日周日游行有抗议者放火和破.                                      | Twitter 刘士辉@liushihui   | 09-09 22:56 已读 采用 垃圾信息 |
|                     | 红色舆情 员 海安公安悬赏寻人:这个"花臂男"是恶性刑案嫌犯                                                                 | 现代快报 蒋文嘉                | 09-09 22:38 已读 采用 垃圾信息 |
|                     | 红色舆情 资 澎湃新闻消息,9月6日,云南瑞丽。针对外卖骑手被轿车多次推撞一                                                         | 新浪微博 阳光的matthew         | 09-09 22:05 已读 采用 垃圾信息 |
|                     | 红色舆情 员 二三里   佟二堡东升金店被抢 嫌疑人三小时后被捕 警方发布警情通报                                                      | 新浪微博 辽阳二三里              | 09-09 22:02 已读 采用 垃圾信息 |
|                     | 橙色與情 负 广东检察机关依法对中汇董事长陈爱学决定逮捕                                                                   | 新浪                      | 09-09 21:38 已读 采用 垃圾信息 |
|                     | 红色舆情 0 网红女假冒男生与女子网恋骗26万,警方抓人时大跌眼镜! 9月1日,                                                       | 新浪微博 黑龙江生活网             | 09-09 21:45 已读 采用 垃圾信息 |
|                     | □ 红色舆情 <u>○</u> 一切以海安警方通报为准                                                                    | 新浪微博 夏花秋叶W              | 09-09 21:44 已读 采用 垃圾信息 |
|                     | 田田市市市市市市市市市市市市市市市市市市市市市市市市市市市市市市市市                                                             | 注 1 页                   |                        |

#### 图37. 已读

1注意:每个账号允许启用的自动预警规则是 10个,超过 10个后, 需将其他规则停用后,才可启用新的规则。系统只保留最近 30 天的预 警信息,如需永久保留,需"采纳",被"采纳"的信息会被永久保留。

### 黑名单

如果不希望在预警信息看到某个作者发布的信息,或某个网站的预警信息,可以把该作者或网站加入黑名单,加入黑名单的信息就不会再次出现在预警推送的信息里。

| 対 瑞智大数据                                     | 主國盜測 重点盜測 搜索 《 传播分析 》 預豐 《 网评 《 任务管理 《 知识库 《 报尝 | 言 可视化大屏 | <b>经</b> ¥Ш               |
|---------------------------------------------|-------------------------------------------------|---------|---------------------------|
| 预警规则                                        | 未读预警信息 已读预警信息 已采用预警信息 疑似垃圾和重复信息 黑名单管理           |         |                           |
| + 🖻 🛍 🌲 🔉                                   | <b>添加</b> 类型 ~                                  |         |                           |
| 全部                                          | 类型 名称                                           | 状态      | 创建时间 操作                   |
| <ul> <li>红色與情</li> <li>警情通报(已启用)</li> </ul> | 作者 美景都在微博里                                      | 启用      | 2019-08-09 10:17:45 编辑 删除 |
| ▽ 橙色舆情                                      | 作者 吴妤199805                                     | 启用      | 2019-08-09 10:17:30 编辑 删除 |
| 法院宣判(已启用)                                   | 网站 未知                                           | 启用      | 2019-08-09 10:14:34 编辑 删除 |
| 检察院案件(已启用)                                  |                                                 |         |                           |
| ▼ 一般舆情                                      |                                                 |         |                           |
| 舆情系统招标公告(已启用)                               |                                                 |         |                           |
|                                             |                                                 |         |                           |
|                                             |                                                 |         |                           |
|                                             |                                                 |         |                           |

#### 图38. 黑名单

## 12. 关闭预警声音提示的方法

在浏览器地址拦找到小喇叭标志,点右键,选中将这个网站静音。

就可以关闭预警消息的声音提示。

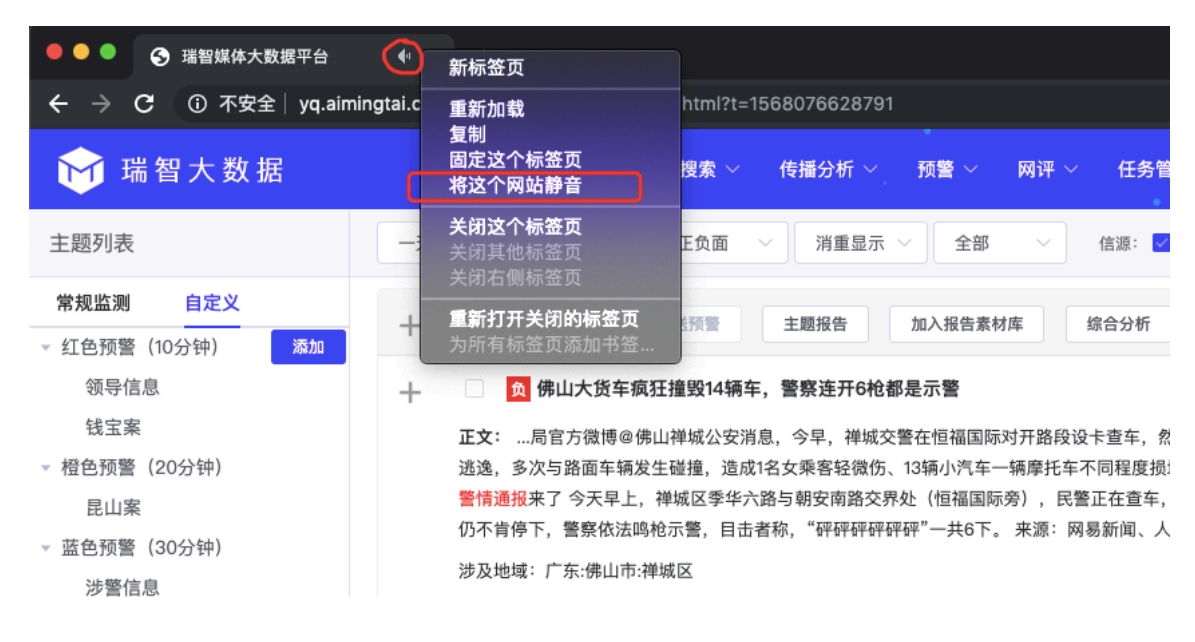

## 13. 报告

分为<u>报告素材库、舆情报告、图片素材和舆情早晚报</u>四个子模块。 <u>报告素材库</u>内容来自<u>主题监测、重点监测和全网搜索</u>,选中搜索结 果列表中的文章,点击"加入报告素材库"按钮,即可将文章收藏至 <u>报告素材库</u>中,报告素材库中的文章可以导出为 <u>Excel 报告、Word 报</u> <u>告、生成 H5 报告</u>。

上注意:首次使用,需自行添加素材"分组",添加分组才可以收 藏到素材库中。例如:可创建早报、晚报、日报、周报、政策等分组, 分组名称无限制。

四 报告管理

| 报告素材库 | 舆情报告   | 图片素材 舆情早晚报   |               |
|-------|--------|--------------|---------------|
| 全部    | 境外 境内  | +添加分组        |               |
| 时间区间  | ☐ 开始日期 | 至结束日期        |               |
| +     | 全选     | 生成报告 Excel导出 | Word导出 生成H5报告 |

图39. 首次使用添加素材分组

在主题监测、重点监测、文章正文页都可以通过加入素材库按钮, 将文章添加至报告素材库中。

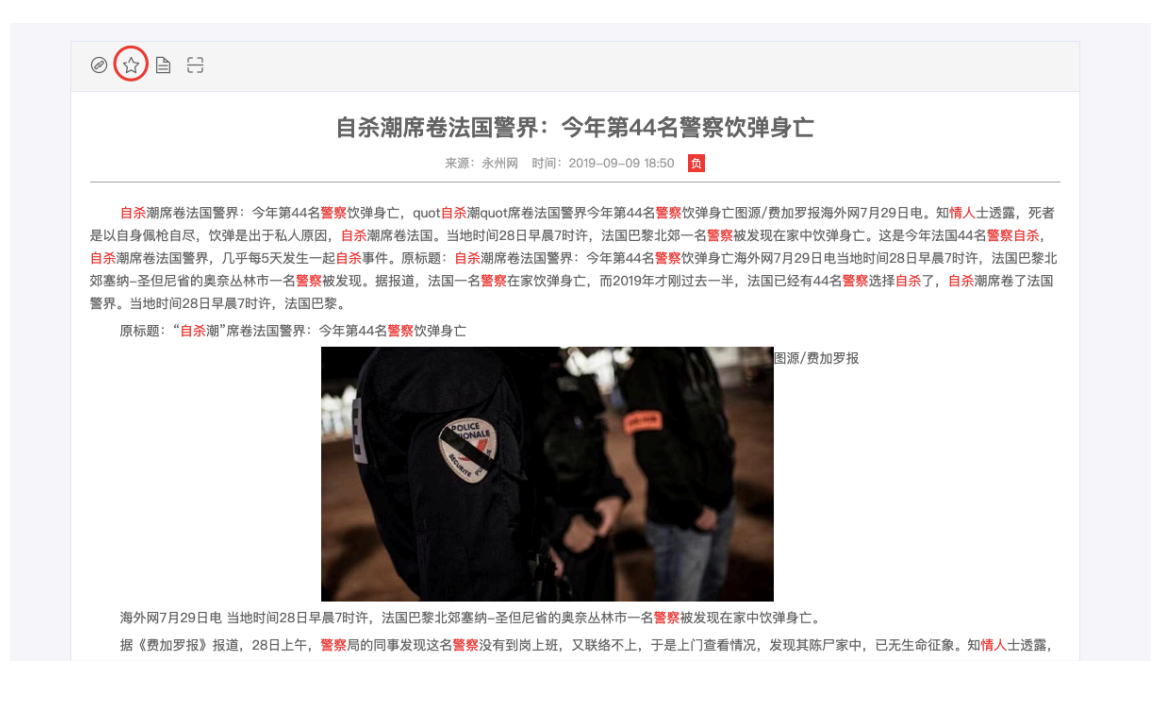

图40. 全网搜索-查看全文中点"五角星"加入素材库

| 四 媒体 | 监测           |                                                                                                    |                                                                     |                                                     |    |
|------|--------------|----------------------------------------------------------------------------------------------------|---------------------------------------------------------------------|-----------------------------------------------------|----|
| 全部媒  | 体            | ◇ 】 ―天内 ◇ 】 正负面 ◇ 】 【消重显示 ◇ 】 全部主题 ◇ 】                                                                                                    | ✓ 主题过滤 ✓ 2                                                          | 本地相关                                                |    |
| +    | <b>~</b>     | 全选 振送预警 加入报告素材库                                                                                                    | 在结果中查询                                                              | 立即刷新                                                |    |
| +    | <b>~</b>     | 12 孩子应该去省内还是省外读大学?快来给你分析分析                                                                                                    | 搜狐网                                                                 | 02-28 14:18 01                                      | 01 |
|      |              | 正文:数民族特色;不仅如此,还能体验到外省的美食,比如山东人以面食为主,但是广西的话就是各种的米粉,比线<br>味;山东的气候四季分明,夏季高温多雨,冬季寒冷少雨,但是广西虽然夏季高温,但冬季非常温暖,走在广西某座城市<br>不一样的城市,体验不一样的生活,激发不一样的思想。一个人待在一个环境里待久了,就会有产生一种惰性,然后,元<br>一个环境里,我们就会有很多不同的发现,很多不同的感触。我们接触到的每一个人都能给我们不一样的想法,不一样<br>法,才能够不故步自封。以前的我全文<br>发布链接地址: http://www.sohu.com:80/a/298211757_99986951 | 如螺蛳粉、河粉、老友粉、z<br>的街头上如同走在热带雨林<br>云亦云,雕波逐流。于你,3<br>的感觉。出去后才能改变到<br>8 | 云吞、肠粉等美<br>、一样。②看看<br>F孩子,去到另<br>机们对过去的看<br>示为已读 报送 |    |
| +    | ~            | 13 CNNIC报告:我国网民规模达8.29亿 互联网普及率近6成                                                                                                    | 搜狐网                                                                 | 02-28 14:18 02                                      | 02 |
| +    | $\checkmark$ | IE 2019!榆林,你怎么变成了这样?!                                                                                                    | 搜狐网                                                                 | 02-28 14:15 03                                      | )3 |

图41. 主题监测与重点监测中点击"加入报告素材库"按钮

在报告素材中,选择要放入报告中的文章,点击 Excel 导出、Word 导出、生成 H5 报告可用生成 Excel 报告、Word 报告和 H5 报告。

#### 瑞智大数据系统功能介绍

| ┙ 瑞智 : | 大娄       | 女据      | 主題      | 监测 重点监测    | 搜索 ~   | 传播分析 ~ | 预警 ◇ 网评 ◇ | 任务管理 ~ | 知识库~       | 报告可           | 视化大屏       |                 | <b>e</b> #1 |
|--------|----------|---------|---------|------------|--------|--------|-----------|--------|------------|---------------|------------|-----------------|-------------|
| 报告素材库  | E        | 與情报告    | 图片素材    | 视频素材       | 與情早晚报  |        |           |        |            |               |            |                 |             |
| 全部     | 日        | 报境内     | 周报      | 月报 测试      | +      | 2 🗇    |           |        |            |               |            |                 | 展开          |
| 时间区间   |          | 开始日期    | 至       | 结束日期       |        |        |           |        |            | 在结果中查询        |            |                 | Q           |
| +      | <b>×</b> | 全选      | 生成报告    | Excel导出    | Word导出 | 生成H5报告 |           |        |            | 新増            | 修改 删除      | 移动              | 證顺序         |
| +      | <b>V</b> | 海南交警正在严 | 查这些行为,尹 | 开车和骑车的都看看─ | •      |        | 突袭网       | 发布     | 5时间:2019–0 | 9-08 00:25:00 | 加入时间:2019- | -09-08 00:35:39 | 01          |
| +      | <b>~</b> | 盗刷他人微信钱 | 财男子获刑八个 | 个月         |        |        | 石狮日报电子报   | 发布     | 5时间:2019–0 | 9–08 00:25:29 | 加入时间:2019- | -09-08 00:35:39 | 02          |
| +      | <b>~</b> | 海南交警正在严 | 查这些行为,升 | 开车和骑车的都看看─ | •      |        | 突袭网       | 发布     | 5时间:2019–0 | 9–08 00:25:00 | 加入时间:2019- | -09-08 00:35:39 | 03          |
| +      | <b>~</b> | 默克尔会晤中国 | 维权律师    |            |        |        | 自由亚洲电台    | 发布     | 5时间:2019–0 | 9–08 00:26:36 | 加入时间:2019- | -09-08 00:35:39 | 04          |
| +      | <b>~</b> | 涉嫌焚烧国旗的 | 香港男子出庭到 | 受审         |        |        | 石狮日报电子报   | 发布     | 5时间:2019–0 | 9–08 00:25:29 | 加入时间:2019- | -09-08 00:35:39 | 05          |
| +      | <b>V</b> | 涉嫌焚烧国旗的 | 香港男子出庭到 | 是审         |        |        | 石狮日报电子报   | 发布     | 5时间:2019–0 | 9–08 00:25:29 | 加入时间:2019- | -09-08 00:35:17 | 06          |
| #6\$   | 44       | 20条/页 🗸 | < 1     | 〉 前往 1     | 页      |        |           |        |            |               |            |                 |             |

图42. 选中信息,导出为 Excel 报告、Word 报告和 H5 报告

| •  | ••        |                         | • J <del>-</del> | ;        |                       | 🐕 excel_1551            | 408779796   |              | Q~ 搜索工作                       | 表                         | <u>+</u>      |
|----|-----------|-------------------------|------------------|----------|-----------------------|-------------------------|-------------|--------------|-------------------------------|---------------------------|---------------|
| 1  | 开始 插      | λ 市面布局                  | 公式               | 数据       | 単同                    | 如图                      |             |              |                               |                           | ©• ^          |
| *  |           | Arial<br>B I            |                  | • 10     |                       |                         |             | % ↓<br>编号    | 条件格式 ▼<br>餐用表格格式 ▼<br>単元格样式 ▼ | I ← → I<br>■ ■ ■ ▼<br>単元格 | Q<br>编辑       |
| D2 | ÷         | $\times \checkmark f_x$ | 国家连带             | 「時偿欧」    | 且拟立法保障                | 车祸权益                    |             |              |                               |                           |               |
|    |           | A                       | В                | 3        |                       | С                       |             | D            |                               |                           | E             |
| 1  |           | 摘要                      | 发布!              | 时间       |                       | 链接                      |             | 标题           |                               |                           | 来源            |
| 2  | 法案同时规定    | 了交通事故死亡赔偿               | 2019-01-30       | 08:20:00 | http://www.yesca      | r.cn:80/archive.php?aid | 国家连带赔偿欧盟排   | 以立法保障车祸权益    |                               |                           | 未知            |
| 3  | 这个列表可以    | 帮助工作人员采取进               | 2019-01-30       | 09:19:00 | http://news.chea      | a.com:80/2019/0130/54   | 日本通过法律修正案   | 案允许政府人员入侵特   | 勿联网设备                         |                           | 中国家电网         |
| 4  | "2月14日,在国 | 务院新闻办公室举行               | 2019-02-14       | 13:22:00 | http://news.jcrb.o    | om:80/jxsw/201902/t20   | 最高检:去年起诉涉;  | 嫌破坏环境资源保护    | 罪 <b>2.6</b> 万余件              |                           | 正义网           |
| 5  | 中新网北京2月   | 14日电(张旭)13日,            | 2019-02-14       | 13:22:00 | http://politics.gm    | w.cn:80/2019-02/14/con  | 中国民航国际航线月   | 月运输旅客首次突破6   | 00万人                          |                           | 光明网           |
| 6  | 原标题:2019  | 高考:掌握这个"小打              | 2019-02-14       | 13:19:00 | http://www.sohu.      | com:80/a/294658657_1    | 2019高考:掌握这  | 个"小技巧","低分"也 | 能上211, 985大学                  |                           | 搜狐网           |
| 7  | 烟袋斜街位于    | 北京市地安门外大街               | g 2019-02-14     | 13:19:00 | http://photo.gmw      | .cn:80/2019-02/14/conte | 【胡同过大年】什希   | 利海——逛胡同尝小明   | 乞的好去处                         |                           | 光明网           |
| 8  | 北京斗狗大赛    | ,德牧一上场就暴打               | 2019-02-14       | 04:24:00 | http://toutiao.con    | :80/group/6657583528    | 北京斗狗大赛,德特   | 妆一上场就暴打比特,   | 脖子都咬断了,现场太                    | 、残忍                       | 今日头条-手机客户端    |
| 9  | 男子驾车在北    | 京北路撞人后逃逸,               | 12019-02-13      | 19:24:00 | http://toutiao.con    | :80/group/6657444457    | 男子驾车在北京北路   | 格撞人后逃逸,监控;   | 己录全程!                         |                           | 今日头条-手机客户端    |
| 10 | 民警凭着这点    | 物证,仅用三天就将               | § 2019-02-13     | 19:53:00 | http://api.iclient.it | eng.com:80/ipadtestdoo  | 男子驾车在北京北路   | 格撞人后逃逸,监控;   | 己录全程!                         |                           | 风凰新闻-手机客户端    |
| 11 | 受害人连案犯    | 的身高体态都说不清。              | 2019-02-14       | 06:30:00 | https://mp.weixin     | .qq.com/s?src=11&time   | 中国大案实录:北方   | 京"双桥老流氓"380起 | 强奸案                           |                           | 公众号:瓜尔佳       |
| 12 | 高个子一刀刺    | 在他的大腿上,他疼               | 彳2019-02-13:     | 21:22:00 | http://www.yidiar     | zixun.com:80/article/0L | 北京抢劫案 (上) > | 光天化日在天桥抢手枝   | 1.,打伤三十多人,警察                  | 全城抓捕                      | 一点资讯-手机客户端    |
| 13 | 2.【网警辟谣】  | 北京3岁女孩被拐?               | 2019-02-15       | 10:46:00 | https://mp.weixin     | .qq.com/s?biz=MzA3      | 北京一电动车撞伤者   | 老人逃逸,警方征询给   | 戈索                            |                           | 公众号:首都网警      |
| 14 | 民警凭着这点    | 物证,仅用三天就将               | § 2019-02-15     | 10:04:17 | https://c.m.163.c     | om:443/news/a/E822N0    | 男子驾车在北京北路   | 格撞人后逃逸,监控;   | 己录全程!                         |                           | 网易新闻网易号-手机客户端 |
| 15 | 现在行驶在路    | 上的两轮车,有很多               | 者 2019-02-15     | 07:47:00 | http://item.btime.    | com:80/44b59vq3u7h9r    | 北京警方征询线索:   | :送餐小哥把老人撞ы   | 伐重伤后逃逸                        |                           | 北京时间-手机客户端    |
| 16 | 一点号登录首    | 页段子汽车娱乐军事               | 自2019-02-19      | 22:51:00 | http://www.yidiar     | zixun.com:80/article/V_ | 北京街头发生惨烈车   | 车祸,行人一死一重作   | 伤,肇事逃逸司机落网                    |                           | 一点资讯-手机客户端    |
| 17 |           |                         | 2019-02-19       | 16:06:04 | http://toutiao.con    | 1:80/item/665961979964  | 北京街头发生惨烈车   | 车祸,行人一死一重作   | 6, 肇事逃逸司机落网                   |                           | 今日头条头条号-手机客户端 |
| 18 | 张常宁碾压李    | 盈莹续命!江苏蔡斌               | 2019-02-19       | 21:30:00 | http://toutiao.con    | 1:80/group/6659703458   | 张常宁碾压李盈莹丝   | 实命! 江苏神翻盘连往  | 导八分,北京女排首进总                   | 決賽                        | 今日头条-手机客户端    |
| 19 | 一点号登录首    | 页段子汽车娱乐军事               | 4 2019-02-20     | 21:42:00 | http://www.yidiar     | zixun.com:80/article/V_ | 北京一司机小区内科   | 侍刀砍人,仅仅因为打   | 仓停车位                          |                           | 一点资讯-手机客户端    |
| 20 | 2019年2月11 | 日晚上11点多                 | 2019-02-20       | 19:04:00 | http://niurengush     | i.com:80/news/1/52003   | 北京街头发生惨烈车   | 车祸,行人一死一重作   | 5, 肇事逃逸司机落网                   |                           | 牛人趣事          |
| 21 | 北京大兴礼贤    | 镇长方勇组织几百名               | 2019-02-21       | 03:05:00 | http://news.tuxi.c    | om.cn:80/viewb-124539   | 北京大兴礼贤镇长力   | 方勇组织几百名黑恶势   | 身力团伙非法入室凶残地                   | b打砸抢劫,                    | 突袭网           |
| 22 |           |                         |                  |          |                       |                         |             |              |                               |                           |               |
| 23 |           |                         |                  |          |                       |                         |             |              |                               |                           |               |
| 24 |           |                         |                  |          |                       |                         |             |              |                               |                           |               |
| 25 |           |                         |                  |          |                       |                         |             |              |                               |                           |               |
| 26 |           |                         |                  |          |                       |                         |             |              |                               |                           |               |
| -  | ▶ exc     | e1_155140877979         | 6 +              |          |                       |                         |             |              |                               |                           |               |
| 1  | 就绪        |                         |                  |          |                       |                         |             |              |                               |                           | + 100%        |

图43. 导出的 Excel 报告

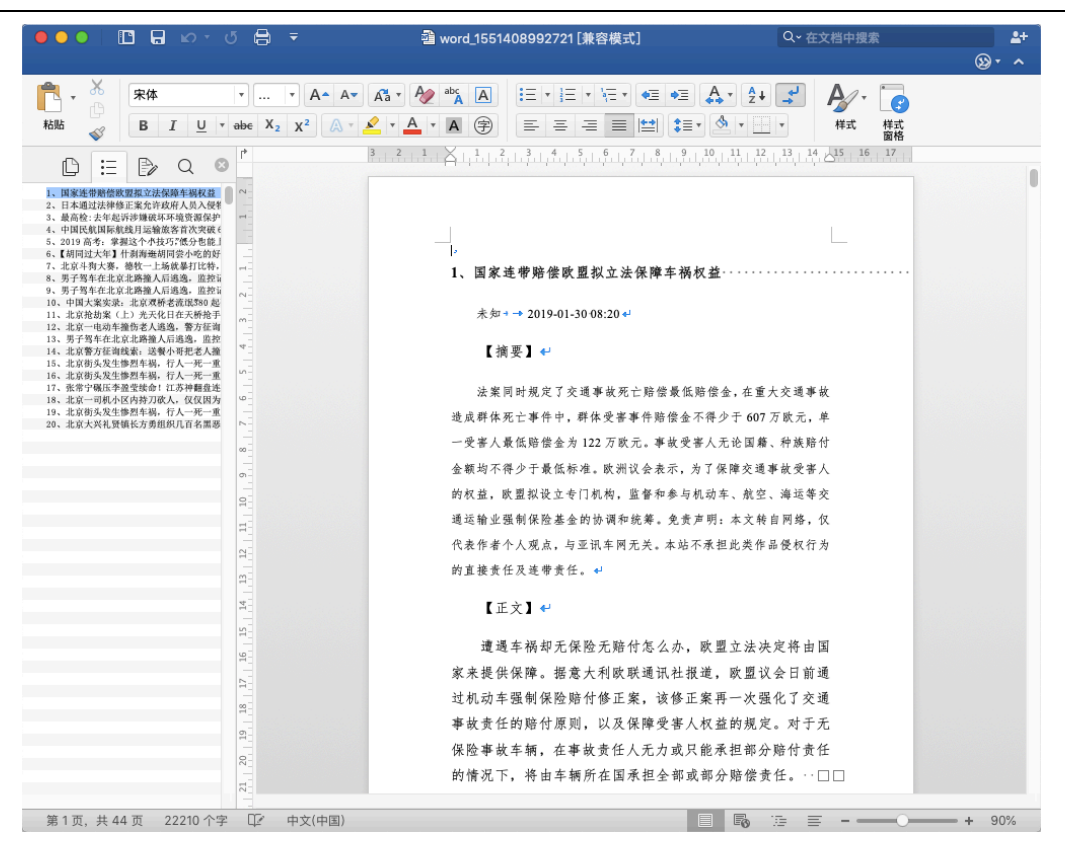

图44. 导出的 Word 报告

生成 H5 报告时需要补充报告标题名称、为每篇文章选择一个合适的分类、上传一张封面图,还有选择报告类型(模板样式),报告模板样式目前只提供了"早报"、"晚报"和"警务资讯"三种模板,如果有其他模板的需求,可以向管理员提出新增模板的需求,管理员会协助添加。

| 対 瑞智 | 大娄 | 女据        | 主题           | 山湖 🌒         | 点监测 热点 <b>搜索</b> ~ | 分析~       | 预警 🗸 报告   |      | •             |         |       |                     | 🔒 智山 |
|------|----|-----------|--------------|--------------|--------------------|-----------|-----------|------|---------------|---------|-------|---------------------|------|
| 団 报告 | 管理 |           |              |              |                    |           |           |      |               |         |       |                     |      |
| 报告素材 | 库  | 與情报告 图片   | 编辑           | 报告信息         |                    |           |           |      |               |         | ×     |                     |      |
| 全部   | 境  | 外 境内 4    |              | <b>6</b> 告标题 | 舆情早报(第20期)         |           |           |      |               |         |       |                     | 展开   |
| 时间区间 |    |           |              | 文章归属         | 一条秋裤露行踪冒用表兄身       | 份潜藏1      | ✓ 要闻      | 1 省内 | 国内            | - 国际    |       |                     |      |
| +    |    | 全选        |              |              | 北京优联万家使用国旗、        | 官旗宣传并     | 要闻        | ☑ 省内 | 国内            | 国际      |       | 修改 删除               | 移动   |
| +    |    | 这个春节北京丰台交 |              |              | 【追踪】北京优联万家使用       | 月国旗、军…    | 要闻        | ☑ 省内 | 国内            | 国际      |       | 2019-03-01 11:10:49 | 01   |
| +    |    | 一条秋裤露行踪冒用 |              |              | 一司机在北京某小区内持7       | ]砍人 , 仅   | 要闻        | 省内   | ☑ 国内          | 国际      |       | 2019-03-01 11:10:49 | 02   |
|      | -  | 北古公时工会体田房 |              |              | 各省人均收入汇总:浙江研       | 展玉江苏,…    | □ 要闻      | □ 省内 | ✓ 国内          | 国际      |       | 2010 02 01 11 10 40 |      |
| +    |    | 北宋沙珠刀歌使用画 |              | 报告封面图        |                    | NX        |           |      |               |         |       | 2019-03-01 11.10.49 | 0.5  |
| +    |    | 【追踪】北京优联万 |              |              |                    | -         |           |      |               |         |       | 2019-03-01 11:10:49 | 04   |
| +    |    | 一司机在北京某小区 |              | 报告类型         | ● 早报 ○ 晩报 ○        | 警务资讯      |           |      |               |         |       | 2019-03-01 11:10:48 | 05   |
| +    |    | 各省人均收入汇总: | <del>म</del> | 始生成          | 取 消                |           |           |      |               |         |       | 2019-03-01 11:10:48 | 06   |
| +    |    | 四川男子除夕夜在北 | 京街头筆         | 事逃逸!14天      | 后归案必严惩!            | 公众制       | 号:的哥的姐在路上 | 发布时间 | :2019-02-28 1 | 5:00:00 | 加入时间: | 2019-03-01 11:10:48 | 07   |
| +    |    | 北京大兴礼贤镇长方 | 勇组织几百        | 百名黑恶势力       | 团伙非法入室凶残地打砸抢劫      | , 猖狂地 突袭网 | 9         | 发布时间 | :2019-02-21 0 | 3:05:00 | 加入时间: | 2019-02-21 10:43:53 | 08   |

图45. 生成 H5 报告

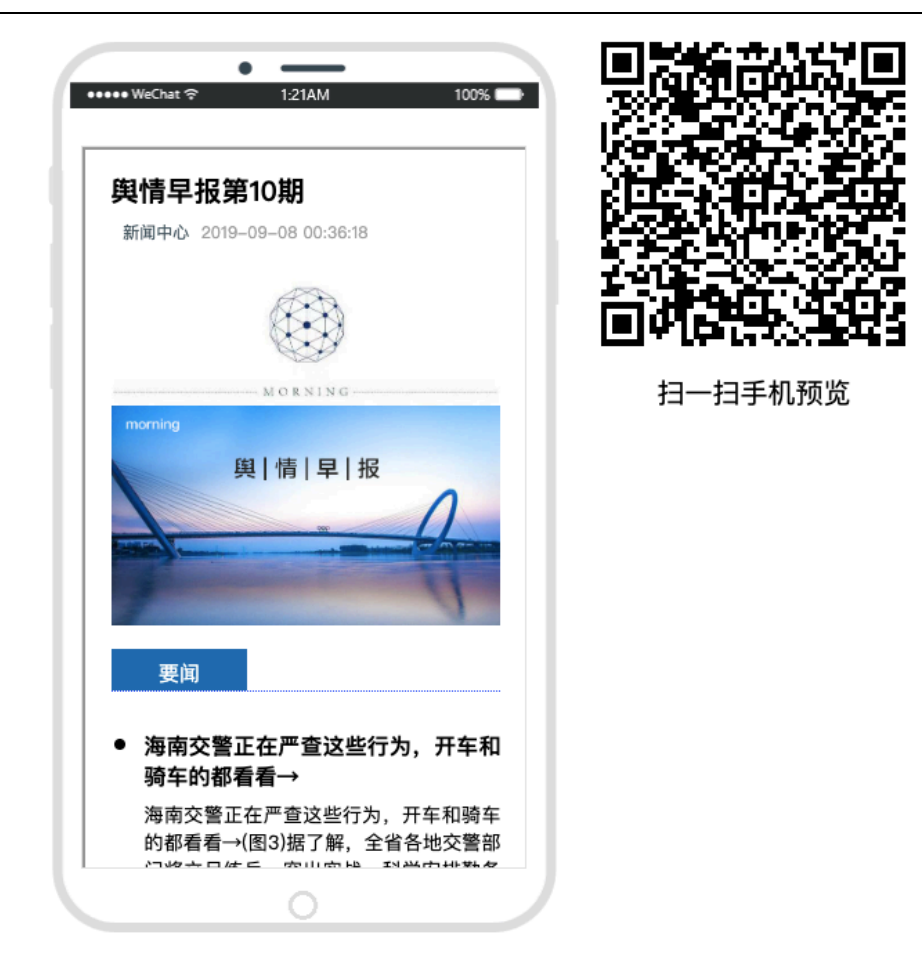

图46. 自动生成的 H5 报告为二维码,微信扫描二维码查看报告 在舆情早晚报中,点击"修改"按钮可以对已生成的 H5 报告进行修

改。

| ₩ 瑞智大数据         | 主题监测 重点    | 気监測 投索 ~ | 传播分析 ~ | 预警 ~ | 网评 ∽ | 任务管理 ~ | 知识库~ | 报告 | 可視化大屏 |          | 🙆 智山 |
|-----------------|------------|----------|--------|------|------|--------|------|----|-------|----------|------|
| 报告素材库 舆情报告      | 图片素材 视频素材  | 與情早晚报    |        |      |      |        |      |    |       |          |      |
| <b>全部</b> 早报 晚报 | 自定义报告      |          |        |      |      |        |      |    |       |          |      |
| 全选新疆            | <b>注报告</b> |          |        |      |      |        |      |    |       |          |      |
| 與情早报第10期        |            |          |        |      |      |        |      |    | 修改    | 查看    删除 |      |
| 共1条 20条/页 🗸     | < 1 > 前往   | 1 页      |        |      |      |        |      |    |       |          |      |

## 14. 舆情报告

<u>舆情报告</u>是对用户撰写或创建的 Word 报告、Excel 报告统一管理的 模块,用户可以将已经撰写好的 Word 报告、Excel 报告上传至本模块 中进行统一的归档管理。 后续我们会将系统生成的 Word 报告和 Excel 报告也保存在该模块

中。

| 対 瑞智大数据        | 主题监测 重点监测 | 熱点 捜索 ~ | 分析 ~ 预警 ~ | 报告 | •                        |    | <b>8 1</b> |
|----------------|-----------|---------|-----------|----|--------------------------|----|------------|
| 町 报告管理         |           |         |           |    |                          |    |            |
| 报告素材库 舆情报告 图片素 | 財 與情早晚报   |         |           |    |                          |    |            |
| 全部 日报 周报 月报    | 夏 季报 年报   | 专报      |           |    |                          |    |            |
| 时间区间 🗎 开始日期 至  | E 结束日期    |         |           |    | 在结果中查询                   |    | Q          |
| <b>全选</b> 上传报告 | 删除报告 移动报  | 告       |           |    |                          |    |            |
| Excel與情报告      |           |         |           | 日报 | 上传时间:2019-03-01 12:04:25 | 下载 |            |
| Word與情报告       |           |         |           | 日报 | 上传时间:2019-03-01 12:04:04 | 下载 |            |
| 共 2 条 20条/页 🗸  | 1 〉 前往 1  | 页       |           |    |                          |    |            |

图47. 舆情报告管理

## 15. 图片素材/视频素材

图片素材/视频素材是对报告制作中常用的图片素材、视频素材进行统一存储、管理的模块。上传后的图片素材会保存在该模块中,在编辑 H5 报告或舆情报告时可使用。

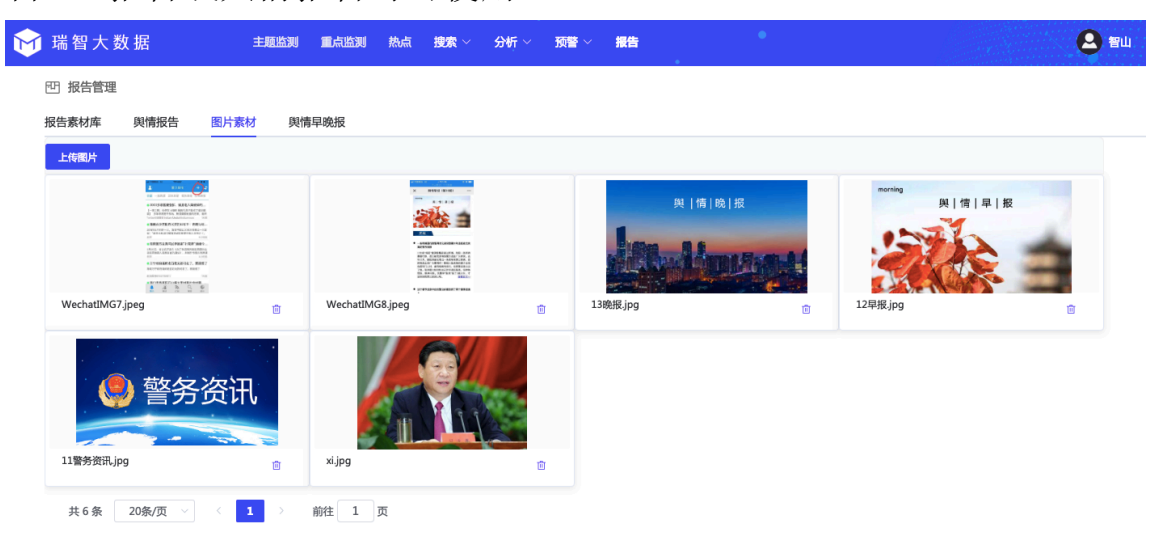

#### 图48. 图片素材

## 16. H5 报告内容编辑

在报告素材库中"生成的 H5 报告"会自动保存在<u>舆情早晚报</u>中,在 <u>舆情早晚报</u>中可以对 H5 报告"修改"、"查看",也可以"新建报告"。

| 対 瑞智大数据                | 医盐点量 医盐酸主  | 热点 搜索 ~ 分 | が「~ 预警~ 报告 | • | 8                 | 智山 |
|------------------------|------------|-----------|------------|---|-------------------|----|
| 巴 报告管理<br>报告素材库 與情报告 B | 图片素材 與情早晚报 |           |            |   |                   |    |
| <b>全部</b> 早报 晚报        | 自定义报告      |           |            |   |                   |    |
| 金选新建制                  | <b>受告</b>  |           |            |   |                   |    |
| 與情早报(第20期)             |            |           |            |   | 修改 查看 蓝信发送        |    |
| 與情早报(第20期)             |            |           |            |   | 修改 查看 蓝信发送        |    |
| 南京                     |            |           |            |   | 修改 查看 蓝信发送        |    |
| 與情报告                   |            |           |            |   | 修改 查看 蓝信发送        |    |
| 與情报告                   |            |           |            |   | 修改 查看 蓝信发送        |    |
| 新闻中心                   |            |           |            |   | 修改 查看 蓝信发送        |    |
| 全球警务资讯 第2019131其       | 8          |           |            |   | 修改    查看     蓝信发送 |    |

图49. 在舆情早晚报中新建、修改、查看 H5 报告

| Porteng<br>與 情 早 报<br>早飛機板<br>與 情 晚 級 | 投告素材         图片素材         全网搜索         图片搜索           请输入内容         检索           日报         境内         周报         月报         潮试           结果约6篇         海南交鑒正在严重这些行为,开车和骑车的都看看→         5毫冊 2019,02-08 00/25:00                                                                | 與情早报第10期           與情早报第10期           新闻中心           封面图                                                                                                    | ]<br>]<br>]                                                                                                    |
|---------------------------------------|----------------------------------------------------------------------------------------------------|----------------------------------------------------------------------------------------------------|----------------------------------------------------------------------------------------------------|
| Alexandress<br>RHRRR<br>(2) 警务资讯      | ★ 2016-00 00.02.00<br>海南交響正在严量这些行为,开车和骑车的都看看→(图3)提了解,全<br>省合地交響部门将立足抵抗,突出实战,科学突排勤务和部署置力,强<br>化对重点道路、重点车辆的严查严管,重点对酒驾醉驾、毒驾、假套<br>牌,无证驾驶,货车站载、货车(格拉机) 违法载人,客运车辆 (弊托<br>车) 超员,驾乘摩托车(驾驶电动自行车)不载安全员,猛驾驶电动自行车等<br>十类重点交通违法行为加强重处力度,六是伪造、变造或者使用伪造、<br>变造的机动车相关;续证、标志的,三是酒后驾驶机动车发生重大交通事 | 海南交警正在严重这些行为,开车和骑车的都看看→<br>要闻<br>海南交警正在严重这些行为,开车和骑车的都看看→(图3)据了解,全省各地交警部门将立定练兵,突出实战,科学安排勤务和昂誉警力,强化对重<br>点道路、重点车辆的严责严管,重点对酒等醉驾、毒驾、假套牌、无证驾<br>驶、货车超载、货车(拖近机)违法载人、客运车辆(修托手)超乱、驾 | <ul> <li>□</li> <li>⑦</li> <li>⑦</li> <li>0</li> <li>0</li></ul> |
| 臺务资讯模板                                |                                                                                                    | 乘舉托车(驾驶电动自行车)不戴安全头盔、驾驶电动自行车逆行(闯红<br>http://www.tuxi.com.on:80/tthtml/fwrwrirrrstwikf.html<br>+<br>文章配图                                                                      |                                                                                                    |

#### 图50. H5 报告编辑器

"报告素材"、"图片素材"、"全网搜索"和"图片搜索"是为创建 H5 报告提供的素材和工具,点击任意素材内容,素材内容自动会同步 至右侧的编辑器中。

"报告素材"内容来自"报告素材库",由用户自行收藏的素材。

"图片素材"内容来自"图片素材",由用户自行上传的图片素材。"全网搜索"是全网的搜索功能,可以在全网大库中搜索文章和稿件,同步至编辑器中。

"图片搜索"是全网的图片搜索功能,可以在全网搜索图片,同步 至编辑器中。

H5 报告内容修改完毕后,点击"发布"按钮,完成修改和保存。也暂存修改内容,方便下次报告的制作。

| -0                    | 请输入内容<br>日报 境内 周报 月报 测试                                                                                                    | 检索                                            | 與情早級                                                                                       | 與情早报第10期<br>新闻中心                                                                                             |        |
|-----------------------|----------------------------------------------------------------------------------------------------|-----------------------------------------------|--------------------------------------------------------------------------------------------|----------------------------------------------------------------------------------------------------|--------|
| 早报模板<br>舆   情   晚   报 | 结果约6篇<br>海南交響正在严查这些行为,开车和骑车的都有                                                                                                    | 看看→                                           | 封面图                                                                                        | 微信分享摘要                                                                                                    |        |
| PA 2048 45            | 突破网 2019-05-08 00:22:00<br>海南交鑒正在严宣这些行为,开车和骑车的都看看→<br>省各地交警部门将立足练兵,突出突战,科学安排勤务<br>化对重点道路、重点车辆的严查严管,重点对酒驾辟<br>牌,无证驾驶,货车超载,货车(拖拉机)违法载人,                           | (图3)据了解,全<br>各和部署警力,强<br>辞驾、毒驾、假套<br>客运车辆(摩托  | 海南交警正在严查这些行为,开*                                                                            | 车和骑车的都看看→<br>~                                                                                               | 1<br>© |
| 警务资讯                  | 车)超员、驾乘摩托车(驾驶电动自行车)不戴安全头<br>行车逆行(炮红灯,不按规定车道行驶)未满印朗罗里<br>十类重点交通违法行为加强查处力度,六是伪造、变近<br>变造的机动车相关牌证、标志的。三是酒后驾驶机动车<br>故构成犯罪的。                                         | ↓ 盔、驾驶电动自<br>8驶电动自行车等<br>查或者使用伪造、<br>⊨发生重大交通事 | 海南交警正在严查这些行为,开<br>地交警部门诸位足练兵,突出突,<br>点道路、重点车辆的严查严管,引<br>驶、货车超载,货车(拖拉机);<br>乘摩托车(驾驶电动自行车)不引 | 车和骑车的都看看→(图3)据了解,全省各<br>战,科学突非勤务和部看警力,强化对重<br>重点对酒驾辟驾、毒驾、假套牌、无证驾<br>违法载人,客运车辆(摩托车)超员、驾<br>戴安全头盔、驾驶电动自行车逆行(闯红 | ÷      |
| 警务资讯模板                | 盗房他人微信钱财男子获刑八个月<br>石狮日报电子报 2019-09-08 00:25:29<br>2019年3月25日凌晨,佘某和朋友一起在石狮某酒店的<br>胡某是该酒店的服务员,被余某等人叫来陪酒。回到<br>手机的面信,并从做信脚天记录中找到密码信息,递买<br>解的方式。午后内这本出课意情上的警察长用信息。 | 的KTV喝酒,女子<br>家后,余某登录该<br>采用微信二维码转<br>3行主内线数共计 | http://www.tuxi.com.on:80/tth                                                              | tmi/twrwrirrrstwikf.htmi                                                                                     |        |

图51. 发布和暂存

# 17. 附: 谷歌浏览器下载地址:

32位版:

http://yq.aimingtai.com/webdata/chrome/chrome\_32.exe 64位版:

<u>http://yq.aimingtai.com/webdata/chrome/chrome\_64.exe</u> Windows XP版:

http://yq.aimingtai.com/webdata/chrome/chrome\_xp.exe